2023.03 / Version 4.1

## LINE POY MERCHANT BOOK 好夥伴App操作手冊

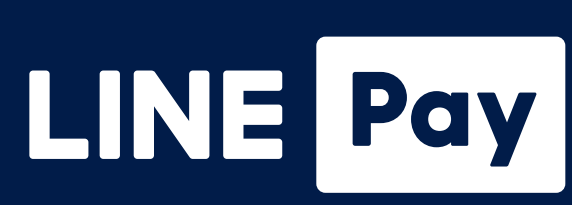

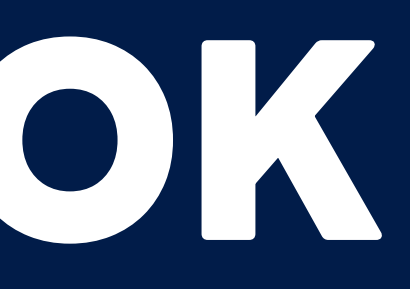

## 歡迎您成為LINE Pay合作店家!

#### 請掃描下方QR Code下載LINE Pay好夥伴App 以便隨時掌握交易資訊!

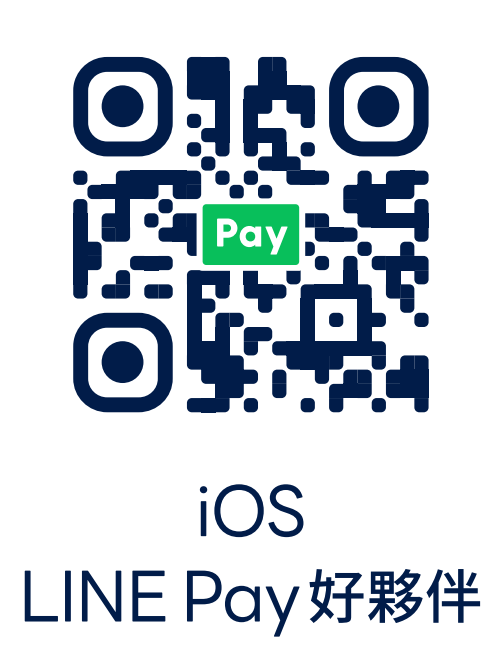

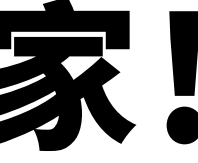

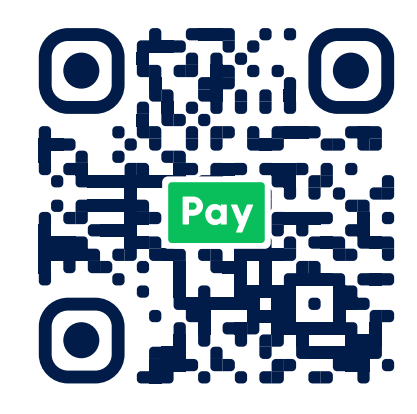

Android LINE Pay 好夥伴

## CONTENTS

| 1 | 商店登入流程 – 以商店ID登入                          | 01 |
|---|-------------------------------------------|----|
| 2 | 商店登入流程 – 以LINE帳號登入                        | 02 |
| 3 | App主頁說明與功能介紹                              | 03 |
| 4 | 管理交易                                      | 05 |
| 5 | 撥款紀錄 ———————————————————————————————————— | 80 |
|   | a.查詢LINE Pay撥款紀錄                          |    |
|   | b. 查詢一卡通MONEY 撥款紀錄                        |    |
|   |                                           |    |

c. 月結單及手續費電子發票下載

| 6  | 手續費計算方式 ————————————————————— | 11 |
|----|-------------------------------|----|
| 7  | 收款功能                          | 12 |
| 8  | 帳戶管理                          | 14 |
| 9  | 商店資料登記 – 地圖資訊管理               | 17 |
| 10 | 客服資訊                          | 19 |

## **商店登入流程** 以商店ID登入

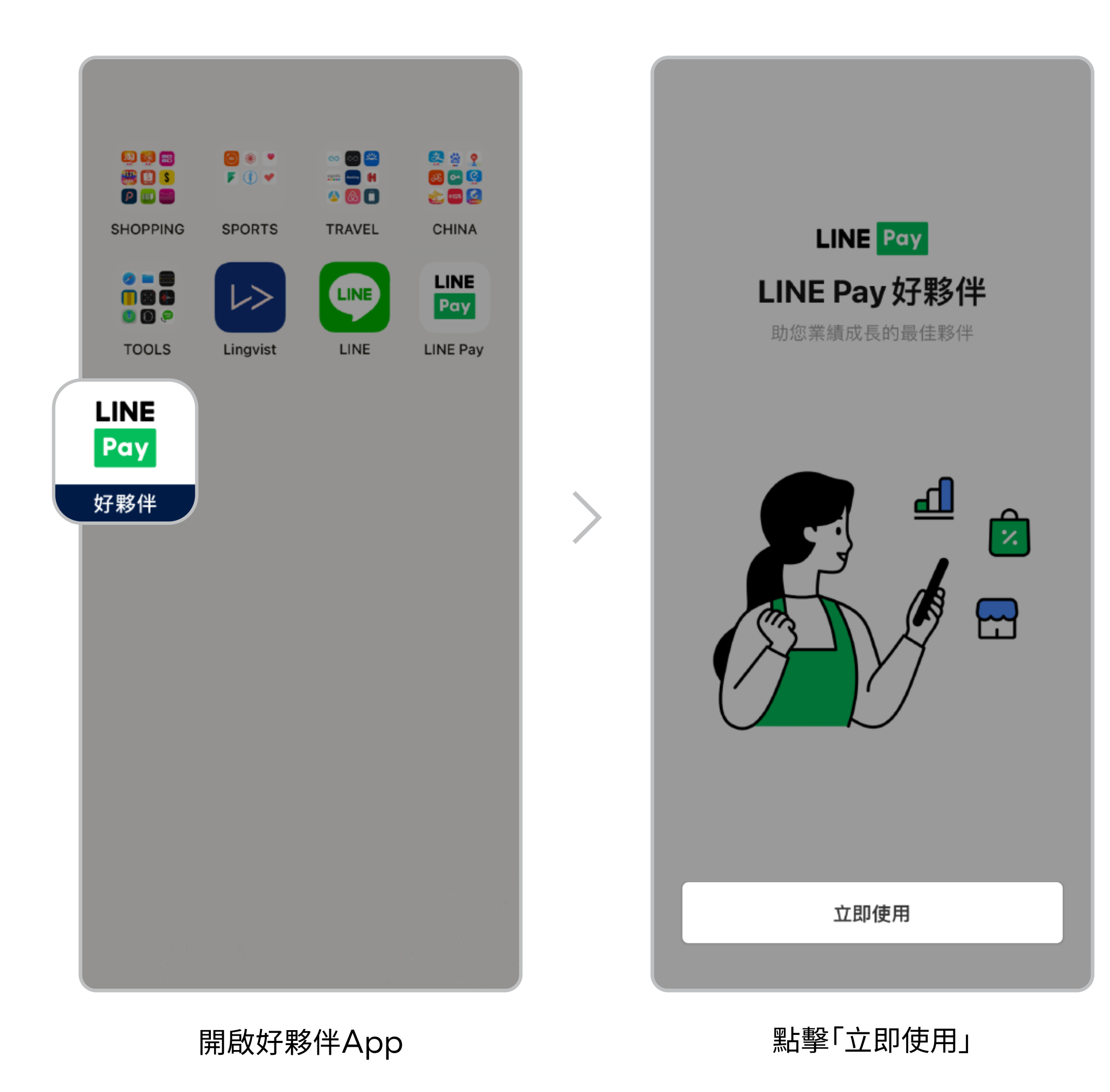

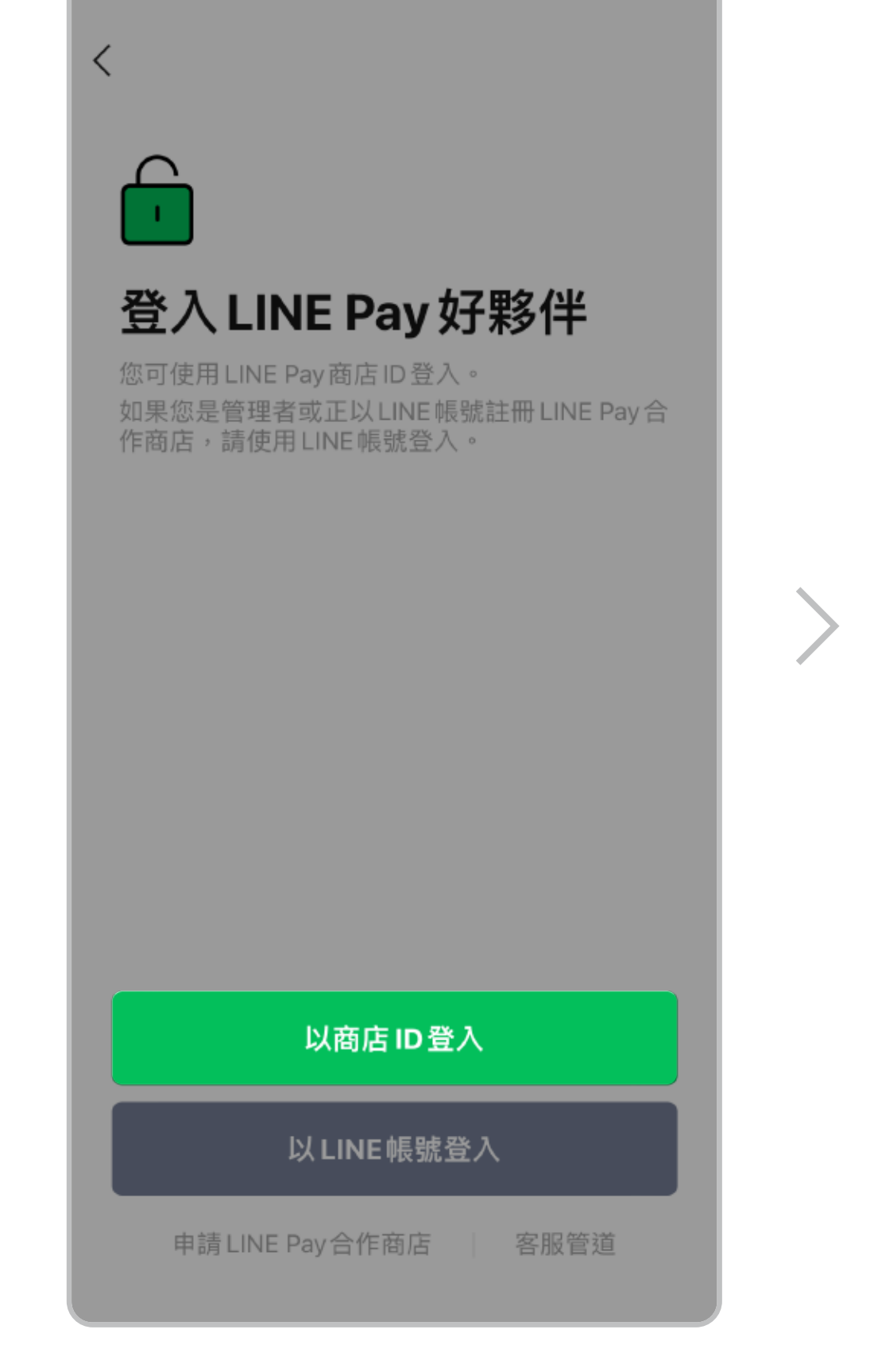

>

點擊「以商店ID登入」

| <       |
|---------|
| 以商店ID登入 |
| 商店ID    |
| 密碼      |
| 登入      |
|         |
|         |
|         |
|         |
|         |

輸入商店ID與密碼,並點擊「登入」

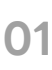

## 商店登入流程 以LINE帳號登入

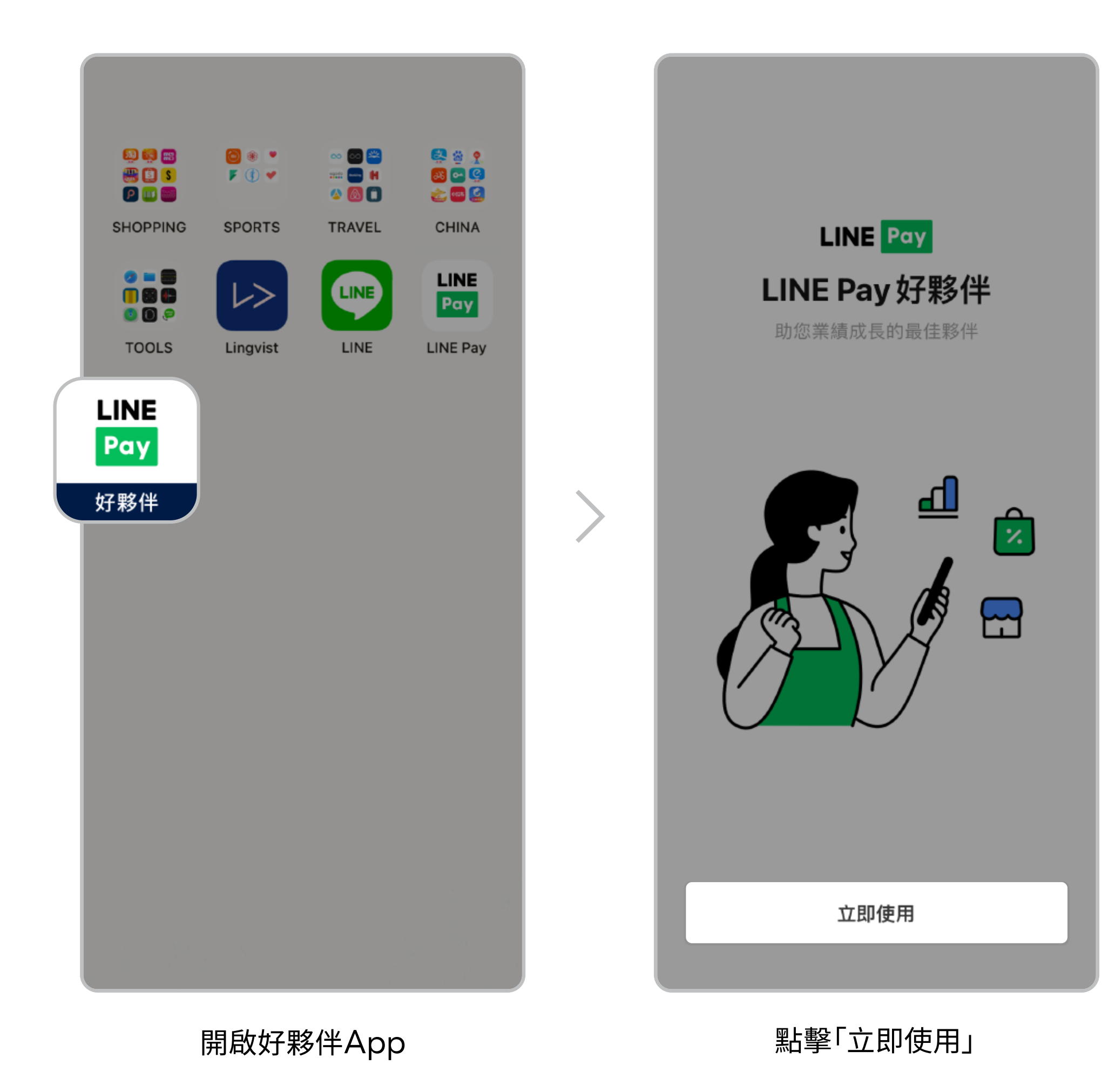

#### ※此登入方式適用已綁定商店管理者之LINE帳號,用戶可透過此登入方式 查看綁定的商店清單與資訊,管理權限依各商店ID設定為準。

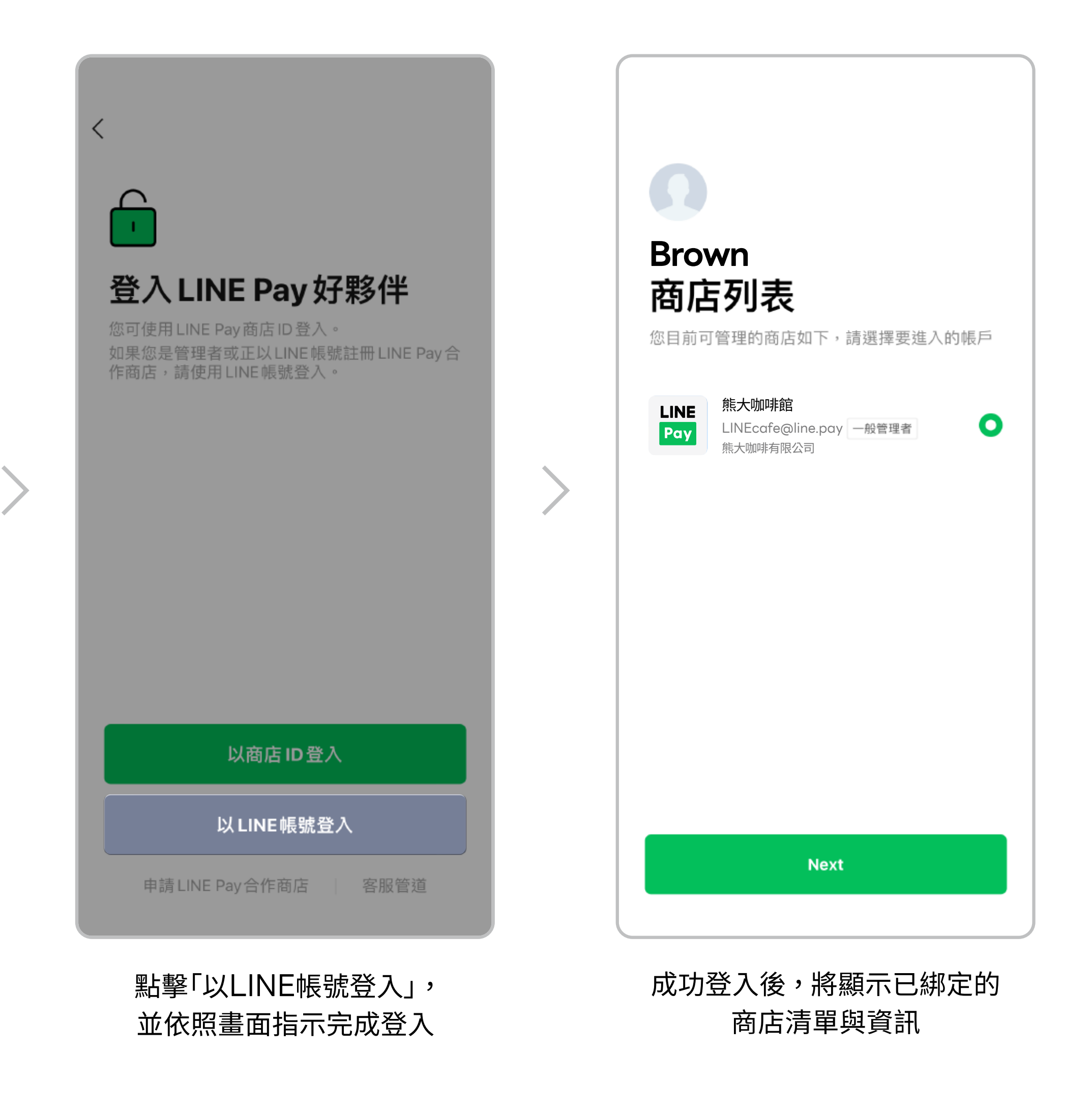

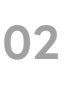

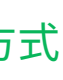

## App主頁說明與功能介紹

| LINE Pay                                 | \$                          | LINE Pay                                                        | 1                                         |
|------------------------------------------|-----------------------------|-----------------------------------------------------------------|-------------------------------------------|
| 今日 🔍                                     | 6                           | 今日交易總覽                                                          | 顯示全部交易 >                                  |
| NT\$ <b>0</b>                            |                             | <b>2022070621929124610</b><br>2022-07-06 14:05                  | NT\$ 30                                   |
| 總交易金額 <b>NT\$0</b><br>已取消金額 <b>NT\$0</b> |                             | <b>2022070621928779710</b><br>2022-07-06 14:04                  | NT\$ 15                                   |
| 交易筆數 4 已取消筆數                             |                             | 2022070621926531410<br>2022-07-06 13:57                         | NT\$ 23                                   |
| 0 0                                      |                             | 2022070621915758510<br>2022-07-06 13:23                         | NT\$ 40                                   |
| 月交易金額<br>2022.07                         |                             | <b>2022070621915541910</b><br>2022-07-06 13:23                  | NT\$ 20                                   |
| NT\$0                                    |                             | 2022070621910739710<br>2022-07-06 13:10                         | NT\$ 35                                   |
|                                          |                             | 2022070621856855710<br>2022-07-06 10:56                         | NT\$ 30                                   |
| <b> 京 泉 線 管 顕 示 全 部 ズ<br/></b>           | ∑易 ><br>00<br><sup>更多</sup> | 7.8<br>10<br>10<br>10<br>10<br>10<br>10<br>10<br>10<br>10<br>10 | 9     10       山     日日       統計報表     更多 |

#### 將自動顯示當日的交易資訊,亦可點選「今日」旁的「V」按鈕, 1 交易日期 選擇欲查看的交易日期 2 總交易金額 查看之日期的總交易金額 3 交易筆數 查看之日期的總交易筆數(包含已完成交易與已取消交易) 4 已取消筆數 查看之日期的已取消交易筆數 5 月交易金額 查看之日期的當月總交易紀錄(扣除已取消的交易) 6 交易總覽 登入好夥伴App當日之交易總覽 查看撥款紀錄(撥款日期、金額與狀態、下載月結單與電子發票), 7 撥款紀錄 一般管理者不適用此頁面 8 收款功能 掃描用戶條碼或出示收款 QR Code 供用戶掃描 (網路店家不適用此功能) 9 統計報表 查看商店交易趨勢 查看、設定其他功能,如管理者設定、商店資訊、地圖資訊等 10 更多 11 通知 LINE Pay 重要訊息通知

Page 03

## App主頁說明與功能介紹

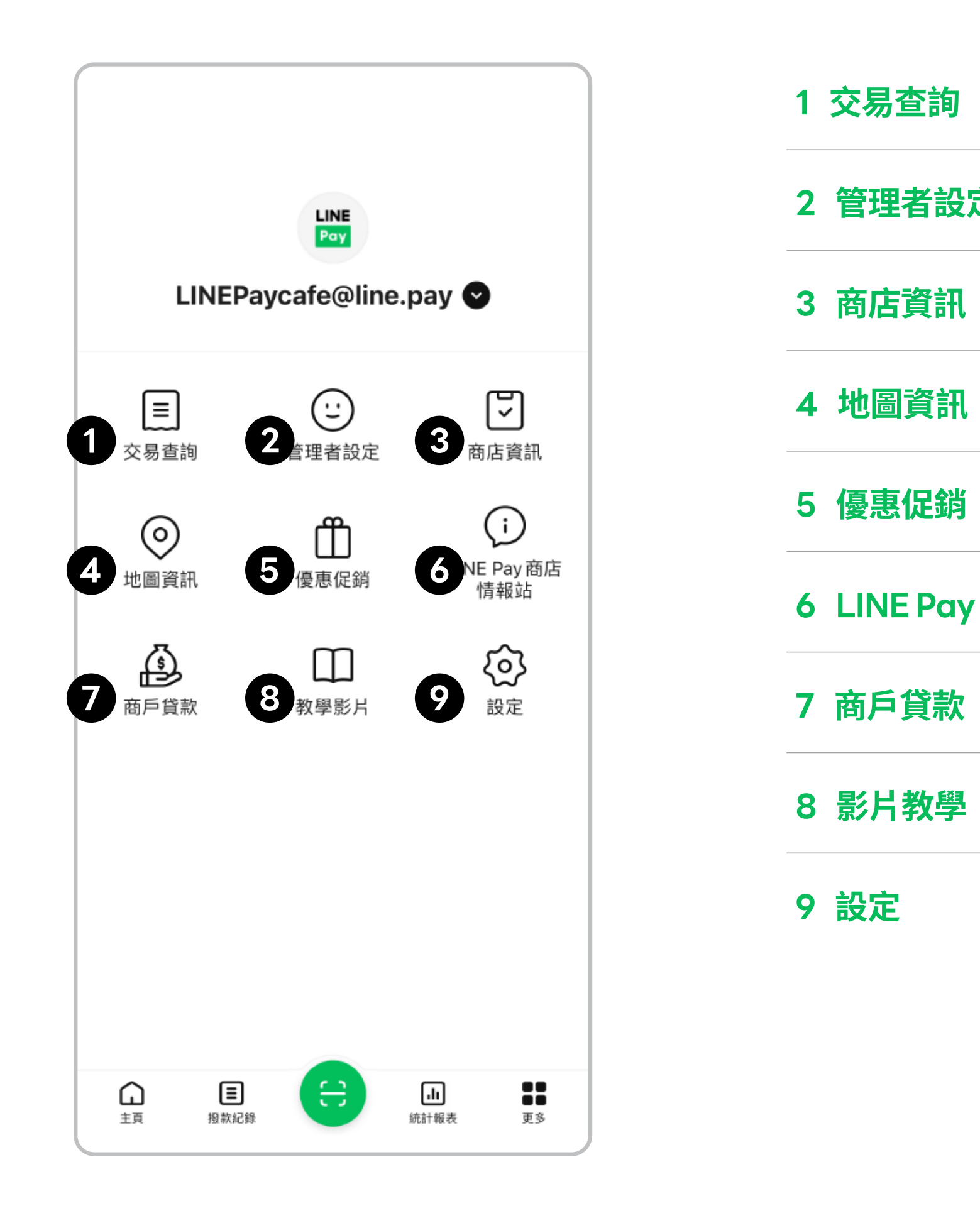

|        | 確認交易與取消交易                      |
|--------|--------------------------------|
| 定      | 註冊新管理者與設定權限(一般管理者不適用此頁面)       |
|        | 查看合作條款與商店資訊                    |
| ,      | 編輯於LINE Pay好康地圖顯示的商店資訊         |
|        | 了解及選購LINE Pay行銷方案(一般管理者不適用此頁面) |
| /商店情報站 | 加入「LINE Pay 商店情報站」官方帳號以接收最新消息  |
|        | 了解商戶貸款方案與資訊                    |
|        | App操作影片教學                      |
|        | 編輯App基本設定                      |

## 管理交易 查詢交易與收款

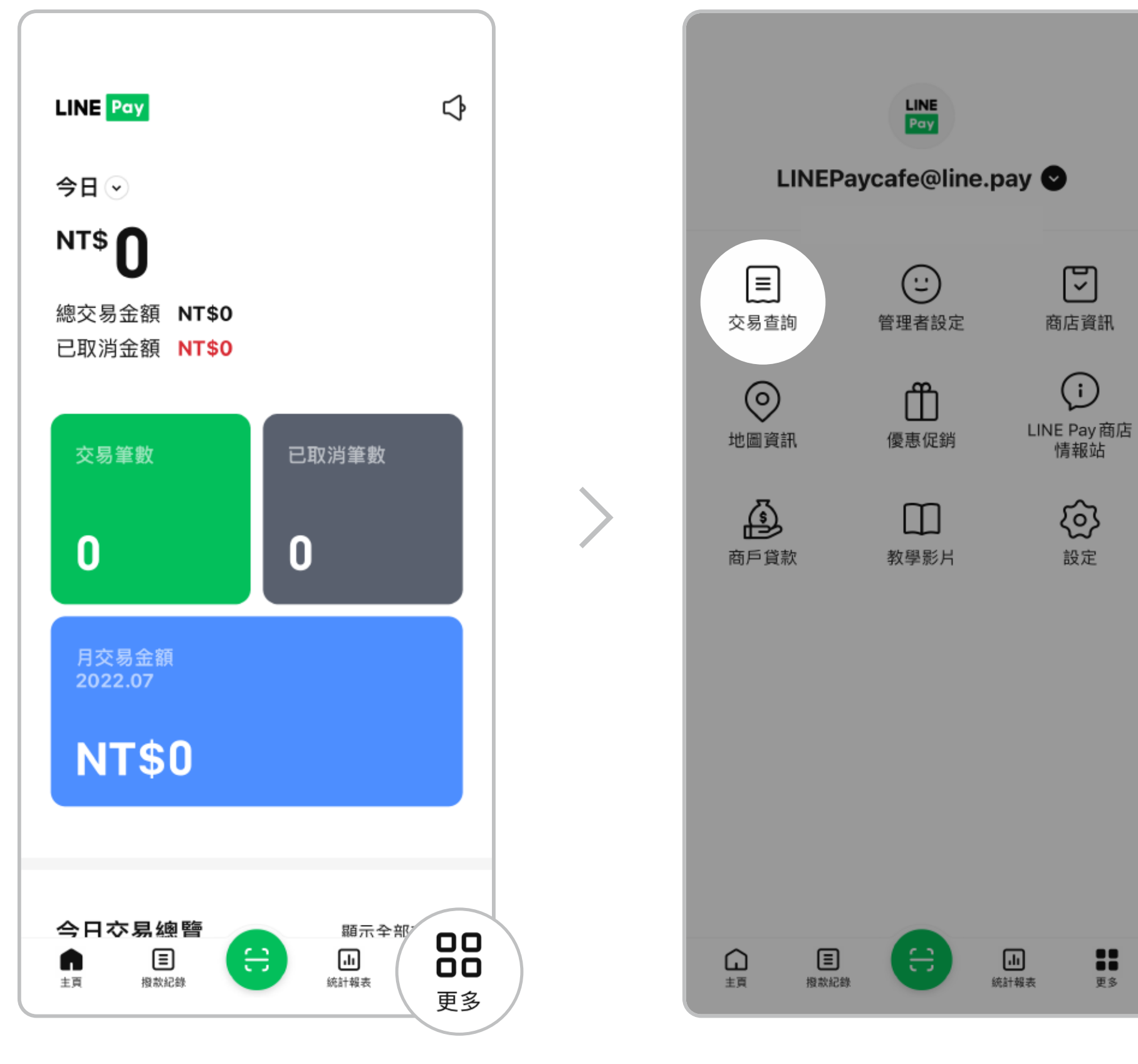

點擊「更多」

點擊「交易查詢」

|            | 交易紀錄                |                                        |                 |
|------------|---------------------|----------------------------------------|-----------------|
| 立即驗證       | 記成電子郵件驗讀            | 肖交易前請先完成                               | <u> </u>        |
|            |                     | ₩ 1個月                                  |                 |
|            | ,961                | T\$ 73,9                               |                 |
|            | 2 1,167 筆 🔹         | 11.03-21.12.02                         |                 |
|            |                     |                                        |                 |
|            |                     | .12.01                                 |                 |
| NT\$<br>取消 | 8184210<br>3        | <b>21120111608</b> ′<br>21-12-01 18:13 | NT\$ 25<br>取消交易 |
| - N        | 8184011             | 21120111608                            | - NT\$          |
|            | ,                   | 21-12-01 16-10                         |                 |
| ١          | <b>8183610</b><br>5 | <b>21120111608</b><br>21-12-01 18:05   | NTS             |
| П          | 8132510             | 21120111608                            | NT\$            |
| 取消         | 5                   | 21-12-01 16:05                         | 取消交易            |
|            |                     |                                        |                 |

預設顯示近一個月的交易明細,亦可 點選標示1篩選符號以設定其他查詢 條件(交易區間、狀態或付款方式等)

| く交易紀録                       | R                      |  |  |  |  |  |
|-----------------------------|------------------------|--|--|--|--|--|
| 取消交易前請先完成電子郵件關              | 魚證。 <u>立即驗證</u>        |  |  |  |  |  |
| ↓ <b>†</b> ↓ 1 個 月          |                        |  |  |  |  |  |
| NT\$ 73,961                 |                        |  |  |  |  |  |
| 21.11.03-21.12.02 1,167 筆 🕐 | 2                      |  |  |  |  |  |
| 核准                          | NT\$ 100,636<br>782 筆  |  |  |  |  |  |
| 取消交易                        | - NT\$ 26,675<br>385 筆 |  |  |  |  |  |
| LINE Pay交易金額                | NT\$ 71,974            |  |  |  |  |  |
| ∟ 信用卡                       | NT\$ 41,761            |  |  |  |  |  |
| LINE POINTS                 | 30213P                 |  |  |  |  |  |
| 一卡通MONEY交易<br>金額            | NT\$ 1,423             |  |  |  |  |  |
| └ 一卡通MONEY                  | NT\$ 1,423             |  |  |  |  |  |
| LINE POINTS                 | 0P                     |  |  |  |  |  |
| 折扣金額                        | - NT\$ 564             |  |  |  |  |  |
|                             |                        |  |  |  |  |  |
| 21.12.01                    | ^                      |  |  |  |  |  |
| 2021120111608184210         | NT\$ 255               |  |  |  |  |  |

#### 點選標示2「⊙」符號,可查看此區 間的交易總筆數及金額

## 管理交易 查詢交易與收款

#### 確認收款通知

| LINE [NT\$ 1]付款完成 現在<br>Poy<br>5757 手機: ***-****-432 |       |  |  |  |  |  |
|------------------------------------------------------|-------|--|--|--|--|--|
| 今日 📀                                                 |       |  |  |  |  |  |
| NT\$ 1                                               |       |  |  |  |  |  |
| 總交易金額 <b>NT\$1</b><br>已取消金額 <mark>NT\$0</mark>       |       |  |  |  |  |  |
| 交易筆數                                                 | 已取消筆數 |  |  |  |  |  |
| 1                                                    | 0     |  |  |  |  |  |
| 月交易金額<br>2022.07                                     |       |  |  |  |  |  |
| NT\$2                                                |       |  |  |  |  |  |
|                                                      |       |  |  |  |  |  |
|                                                      | 筆新交易。 |  |  |  |  |  |

用戶付款完成後,App可即時推播 收款金額與用戶手機末三碼 ※註一

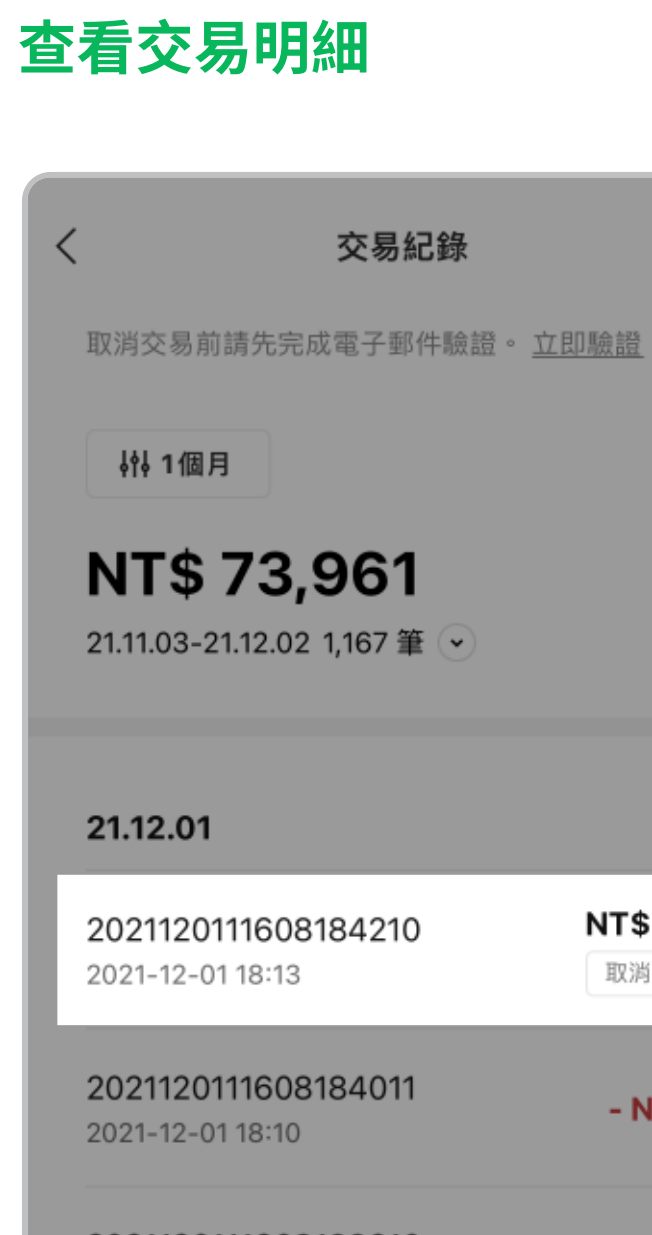

2021120111608183610 2021-12-01 18:05

2021120111608132510 2021-12-01 16:05

2021120111608118310

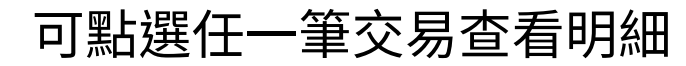

 $\sim$ NT\$ 255 取消交易 - NT\$ 1 NT\$1 NT\$ 10 取消交易 NT\$ 255

詳細內容  $\times$ 交易金額 NT\$1 交易日期 2022-04-08 18:08:12 手機 ••• •••• 758 付款方式 信用卡 信用卡卡號 •••• •••• 1946 LINEPaycafe 商店ID 品牌名稱 熊大咖啡館 美式咖啡 產品名稱 一般交易 交易狀態 產品金額 NT\$ 1 M9963\_QRCODE\_20220408 訂單號碼 1065724718 交易號碼 2022040879176264810 驗證碼 M9963 全部取消

將顯示該筆交易的日期、時間、

付款方式與其他細節

※註一

建議開啟App推播通知及鈴聲。如關閉 推播通知,將不會收到確認收款通知。

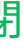

### 管理交易 取消付款/退款帳務說明

商店必須完成電子郵件驗證,方可執行取消交易。 如使用LINE帳號登入之商店管理者,僅適用主要管理者,以及有開啟取消交易權限之一般管理者。

交易日期

付款方式

手機

| 交易紀錄                                           |                         |
|------------------------------------------------|-------------------------|
| 取消交易前請先完成電子郵件驗證                                | 。 <u>立即臉證</u>           |
| ∮∮↓ 1個月                                        |                         |
| NT\$73,961<br>21.11.03-21.12.02 1,167筆 •       |                         |
| 21.12.01                                       | ^                       |
| <b>2021120111608184210</b><br>2021-12-01 18:13 | <b>NT\$ 255</b><br>取消交易 |
| 2021120111608184011<br>2021-12-01 18:10        | - NT\$ 1                |
| <b>2021120111608183610</b><br>2021-12-01 18:05 | NT\$ 1                  |
| <b>2021120111608132510</b><br>2021-12-01 16:05 | <b>NT\$10</b><br>取消交易   |
| 2021120111608118310                            | NT\$ 255                |

信用卡卡號 .... 1946 商店ID LINEPaycafe 品牌名稱 熊大咖啡館 產品名稱 美式咖啡 一般交易 交易狀態 產品金額 NT\$ 1 訂單號碼 M9963\_QRCODE\_20220408 1065724718 交易號碼 2022040879176264810 驗證碼 M9963 全部取消 部分取消

詳細內容

 $\times$ 

2022-04-08 18:08:12

... .... 758

信用卡

點擊「全部取消」可整筆退款 點擊「部分取消」可輸入部分 取消金額

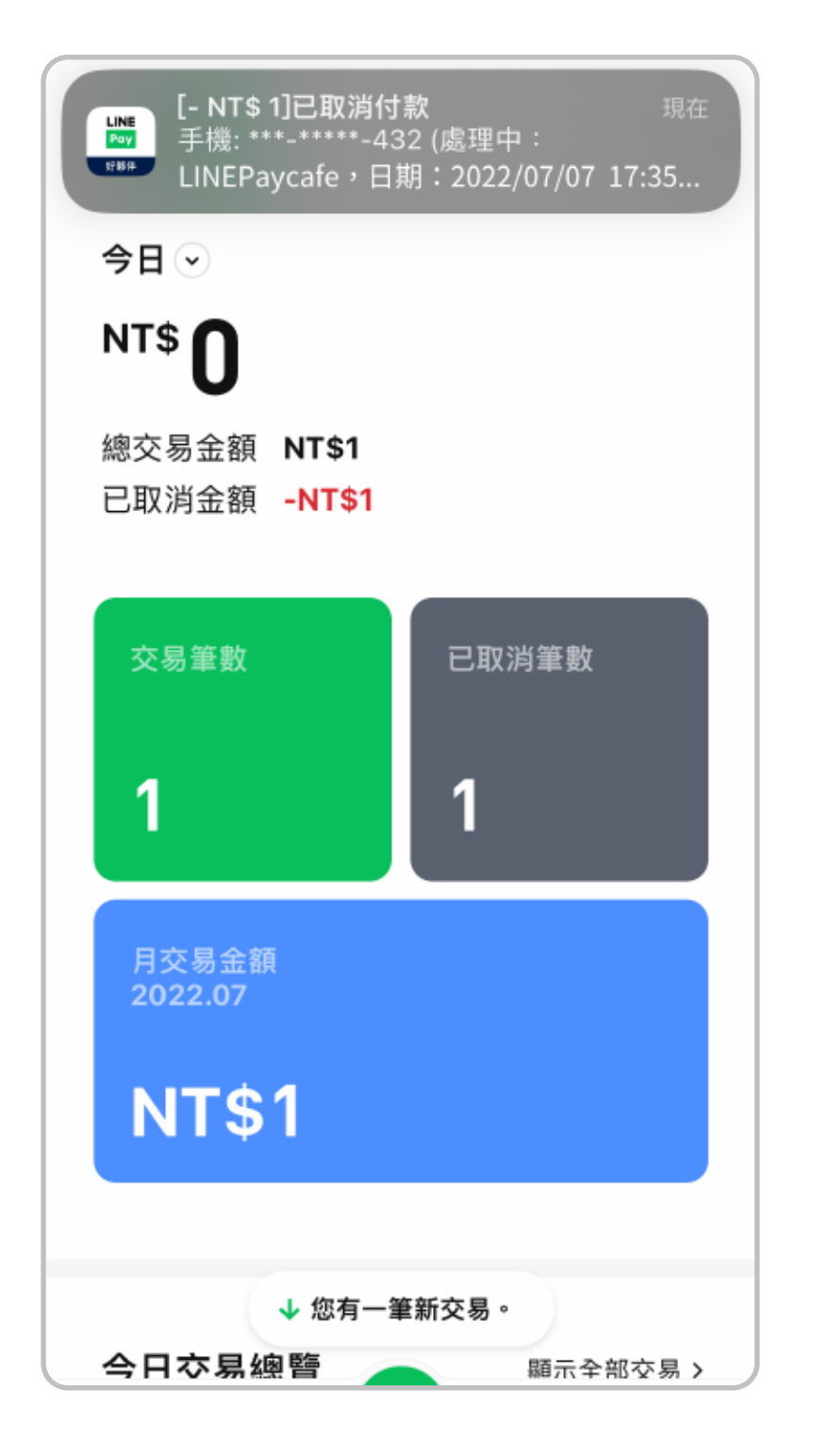

取消付款完成後,App 將即時推播 退款成功後,可在「詳細內容」查 退款金額與用戶手機末三碼 ※註一

點擊「取消交易」

| 詳                                                                                                    | 細內容                                                                                                    |
|----------------------------------------------------------------------------------------------------|----------------------------------------------------------------------------------------------------|
| 交易金額                                                                                                    | - NT\$ 1                                                                                                    |
| 交易日期                                                                                                    | 2022-07-06 10:01:20                                                                                                    |
| 手機                                                                                                    | 552                                                                                                    |
| 付款方式                                                                                                    | 信用卡                                                                                                    |
| 信用卡卡號                                                                                                    | 4444                                                                                                    |
| 商店ID                                                                                                    | LINEPaycafe                                                                                                    |
| 品牌名稱                                                                                                    | 熊大咖啡館                                                                                                    |
| 產品名稱                                                                                                    | 美式咖啡                                                                                                    |
| 交易狀態                                                                                                    | 已取消                                                                                                    |
| 退款執行者                                                                                                    | Master2                                                                                                    |
| 退款途徑                                                                                                    | Арр                                                                                                    |
| <ul> <li>App: 透過LINE Pays</li> <li>· 交易推播訊息: 透過<br/>Merchant推播訊息執</li> <li>· 商店後台: 透過LINE</li> <li>· 商店後台: 透過LINE</li> <li>· 截款</li> <li>· 代理商後台: 透過Group</li> <li>· GID後台: 透過Group</li> <li>· LINE Pay管理者: 由<br/>作退款</li> </ul> | F 夥伴執行退款 - NT\$1<br>LINE Pay<br>行退款<br>Pay商店後台執行<br>329_QRCODE_20 2207061<br>理商後台執行退款 00 0102322<br>o ID後台執行退款<br>LINE Pay管理者操 666477411 |

看退款者以及退款途徑

※退款帳務說明

1. 每一筆取消交易都有對應的原始正向交易

2. 每一筆取消交易都是一筆新交易,並會產 生新交易號碼

3. 原始交易與取消交易發生於同日時,將於 當日帳款中互抵

4. 原始交易與取消交易發生於不同日時,退 款的負向金額將與後續正向交易沖銷後再行 撥款

5. 如退款金額較高或筆數較多時,須待所有 負向金額沖銷完畢後才可再行撥款;如欲提 前還款,請與LINE Pay商店客服中心聯繫

※註一

建議開啟App推播通知及鈴聲。 如關閉推播通知,將不會收到已取消付款通知。

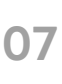

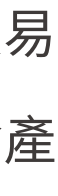

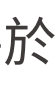

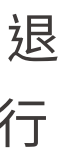

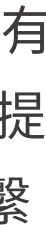

## 撥款紀錄 LINE Pay 撥款紀錄

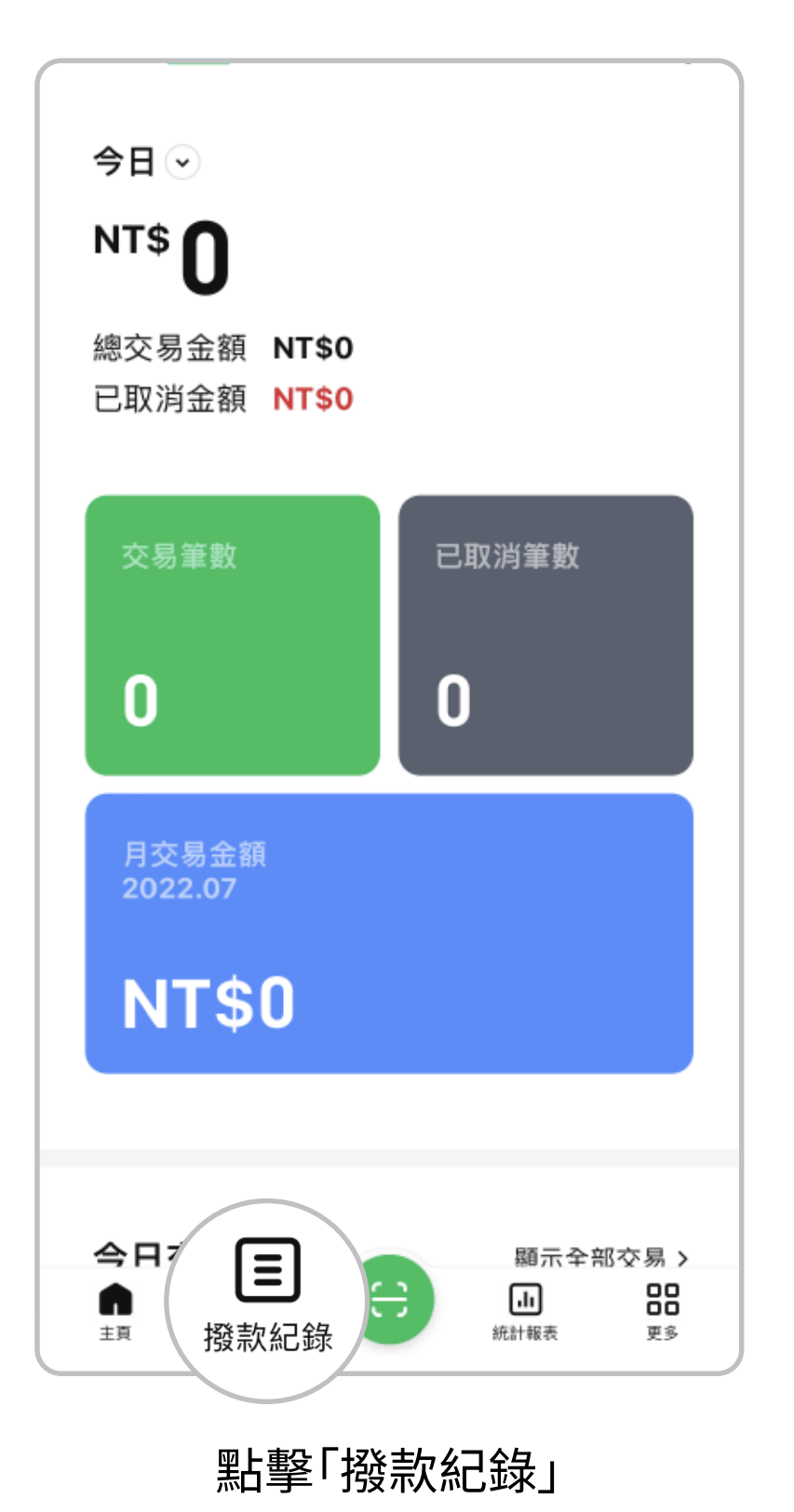

| 撥款紀錄<br><sup>手續費及撥款帳戶資訊</sup> •         |                                 |        | 撥款金額                 |
|-----------------------------------------|---------------------------------|--------|----------------------|
| ₩ 日 • 15日<br>22-07-07 預計撥款日             | NT\$ 1.895                      |        | 實際撥款日<br>付款筆數        |
| 尚未撥款<br>22-07-06 預計撥款日<br>22-07-06 撥款完成 | NT\$ 654                        |        | 付款金額<br>退款筆數         |
| 22-07-05 預計撥款日<br><b>22-07-05 撥款完成</b>  | NT\$ 20,275                     | $\geq$ | 退款金額<br>總金額筆數<br>總金額 |
| 22-07-04 預計撥款日<br>22-07-04 撥款完成         | NT\$ 899                        |        | 折扣金額(商               |
| 22-07-01 預計撥款日<br><b>22-07-01 撥款完成</b>  | NT\$ 1,436                      |        | 結算金額<br>手續費<br>營業殺   |
| 22-06-30 預計撥款日<br>22-06-30 撥款完成         | NT\$ 1,382                      |        | 撥款狀態                 |
| ▲ ■ 日本                                  | 止     日日     日日     氏計報表     更多 |        |                      |

可確認撥款金額及狀態

※LINE Pay 撥款須知

1. 信用卡與LINE POINTS款項由LINE Pay清算撥款

2. 撥款戶名為「國泰世華商業銀行受託信託財產專戶」

| 詳細內容 | ×<br>NT\$ 20,275                   |   | <b>撥款紀</b><br><sup>手續費及撥款帳戶</sup> | <b>録</b><br>資訊 • |      |   | <b>撥</b> 幕           |           | <b>录</b><br>訊 • |                    |                |
|------|------------------------------------|---|-----------------------------------|------------------|------|---|----------------------|-----------|-----------------|--------------------|----------------|
|      | 2021-08-20<br>20                   |   | ∲┡ 月・1 個月                         | 1                |      |   | <b>いり</b><br>2022-07 | •6個月      |                 | NT\$ 2             | 27,506         |
|      | NT\$ 25,000<br>5                   |   |                                   |                  |      |   | 2022-00              | 6         |                 | NT\$ 2             | 25,714         |
|      | -NT\$ 20,000<br>25                 |   |                                   |                  |      |   | 2022-0               | 5         |                 | NT\$ 2             | 2,871          |
|      | NT\$ 23,000                        |   |                                   |                  |      |   | 2022-04              | 4         |                 | NT\$ 2             | 9,686          |
| 商店)  | NT\$ 0                             | 1 | <b>顯示項目</b><br>查詢區間               |                  |      |   | 2022-03              | 3         |                 | NT\$ 1             | 19,155         |
|      | NT\$ 21,000<br>NT\$ 690<br>NT\$ 35 | 4 | 日<br>撥款日期                         |                  | 月    |   | 2022-02              | 2         |                 | NT\$ 2             | 6,288          |
|      | 撥款完成                               |   | 3個月                               | 6個月              | 12個月 | Ë |                      |           |                 |                    |                |
|      |                                    |   |                                   | 設定               |      |   | ±₫                   | E<br>撥款紀錄 | e               | <b>,</b> 此<br>統計報表 | 00<br>00<br>更多 |
|      |                                    |   |                                   |                  |      |   |                      |           |                 |                    |                |

篩選條件選擇「月」時,可查看每 個月的結算總金額

點擊標示1篩選符號以調整查詢 區間,可自由選擇欲查詢的日期 或月份

#### 點擊撥款金額可查看詳細內容

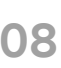

#### 撥款紀錄 —卡通MONEY 撥款紀錄

| 撥款紀錄                                   |                   |
|----------------------------------------|-------------------|
| ∮∮↓ 日 • 15日                            |                   |
| 22-07-07 預計撥款日<br>尚未撥款                 | NT\$ 1,895        |
| 22-07-06 預計撥款日<br>22-07-06 撥款完成        | NT\$ 654          |
| 22-07-05 預計撥款日<br>22-07-05 撥款完成        | NT\$ 1,251        |
| 22-07-04 預計撥款日<br>22-07-04 撥款完成        | NT\$ 899          |
| 22-07-01 預計撥款日<br><b>22-07-01 撥款完成</b> | NT\$ 1,436        |
| 22-06-30 預計撥款日<br>22-06-30 撥款完成        | NT\$ 1,382        |
| 日期を設定していた。                             | (1) 日日<br>統計報表 更多 |
| 點擊「撥款紀錄」                               | 頁面中的              |

撥款紀錄 手續費及撥款帳戶資訊 🔺 手續費如何計算? > 一卡通 MONEY 撥款紀錄 使用一卡通MONEY帳號登入商店後台以確認 一卡通 MONEY 撥款資訊。 公司戶以福 前往登入 > 撥款帳戶資訊 請輸入帳號 銀行名稱 請輸入密研 分行名稱 戶名 帳戶號碼 您的交易款項將存入以上撥款帳戶。信用卡及 LINE POINTS交易款項,由 LINE Pay 進行清算 及撥款;一卡通MONEY交易款項,由一卡通 票證股份有限公司進行清算及撥款。提醒您: 若您為個人商店,一卡通MONEY交易款項將 扣除手續費後,直接撥入您的個人一卡通 MONEY帳號。 如需更改撥款帳戶請透過網頁版商店後台>管 理基本資訊>管理撥款帳戶,點選右上角的 「繼面銀行幅號」

點擊「前往登入>」

「√」符號

- ※一卡通MONEY 撥款須知
- 1. 一卡通MONEY款項由一卡通清算撥款
- 2. 撥款戶名為「聯邦商業銀行 / 一卡通iPASS / 一卡通提領」
- 等,依各銀行規範可能顯示不同資訊

| 帳號登入          |           | ×          |   | <               | 撥款紀錄   | ×                                |
|---------------|-----------|------------|---|-----------------|--------|----------------------------------|
| 卡通 <b>M</b> ❹ | NEY       |            |   | 搜尋條件 按照日期 撥款預定日 | ● 按照月份 |                                  |
| 商店ID登入        | ~         |            |   | 2022年<br>4月     |        | ~                                |
| 虎             | @line.pay |            | > |                 |        |                                  |
| 2             |           |            |   |                 |        |                                  |
|               |           |            |   |                 |        |                                  |
|               | ─ 卡通 M③N  | NEY<br>BER |   |                 |        | <b>— 卡通 M@NEY</b><br>★風間由一卡員公司提供 |
| 登入            |           |            |   |                 | 查詢     |                                  |

依商店類型使用商店ID或個人一 卡通MONEY ID登入

可按照日期或月份自行調整查詢 區間,單次最多可查詢30日 (個人商店暫不支援「按照月份」 查詢功能)

可確認一卡通MONEY撥款金額 或下載發票及結算單電子檔

#### **撥款紀錄** 下載月結單及電子發票

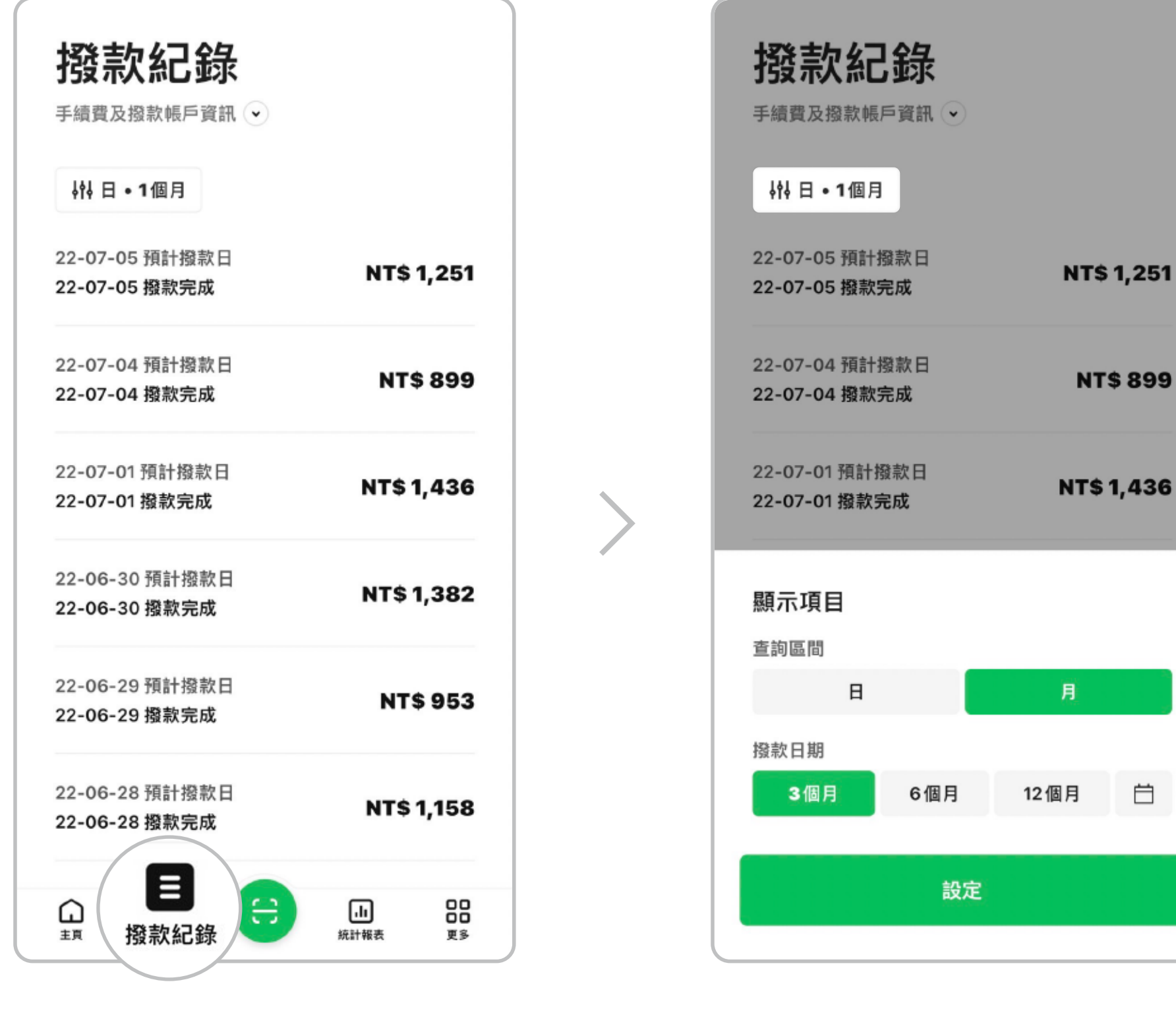

點擊「撥款紀錄」

選取查詢區間後再按「設定」

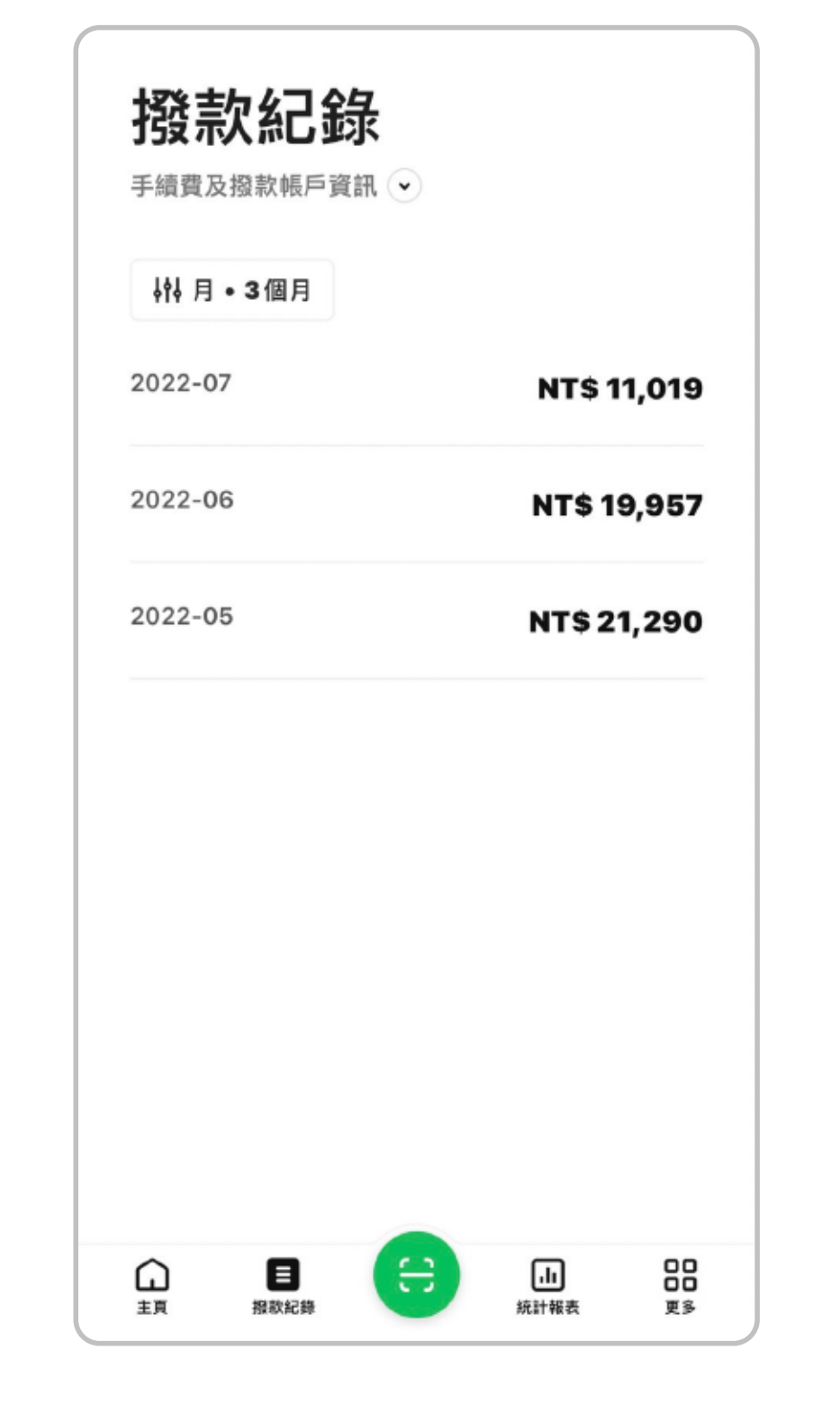

| 詳細內                         | 容           |
|-----------------------------|-------------|
| 撥款金額                        | NT\$ 21,290 |
| 撥款月份                        | 2022-05     |
| 總金額                         | NT\$ 21,790 |
| 折扣金額(商店)                    | NT\$ 0      |
| LINE Pay <mark>折扣</mark> 金額 | NT\$ 0      |
| 結算金額                        | NT\$ 21,790 |
| 手續費                         | NT\$ 654    |
| 營業稅                         | NT\$33      |
|                             |             |
| 下載結算                        | 負肅          |
| 下載電子                        | 發票          |
|                             |             |
|                             |             |
|                             |             |
|                             |             |

選擇欲查看的月份

#### 即可下載結算單及電子發票

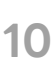

## 手續費計算方式

#### 交易手續費計算方式

| 交易日期          | 交易金額 | 手續費 (3.17 %)     | 手續費稅額 (5%)      |
|---------------|------|------------------|-----------------|
| 2020/11/1(日)  | 100  | \$3.170000000    | \$0.158500000   |
| 2020/11/1(日)  | 422  | \$13.377400000   | \$0.668870000   |
| 2020/11/1 (日) | -422 | \$(13.377400000) | \$(0.668870000) |
| 2020/11/1(日)  | 1680 | \$53.256000000   | \$2.662800000   |
| Total         | 1780 | \$56.426000000   | \$2.821300000   |
| 四捨五入金額        |      | \$56             | \$3             |

撥款日 D+3 : 2020/11/4 (三) 實際撥款金額 = 交易總金額 – 手續費總額 – 手續費稅額總額 1721 = 1780 - 56 - 3

※手續費和手續費稅額均以小數點後第一位四捨五入

#### 每月手續費發票計算方式

| LINE Pay 月結金額  |       |      |       |           |        | 實際發票金額 |       |      |
|----------------|-------|------|-------|-----------|--------|--------|-------|------|
| 撥款日            | 交易金額  | 手續費  | 手續費稅額 | 手續費+手續費稅額 | 實際撥款金額 | 手續費    | 手續費稅額 | 總計   |
| 2020/11/10 (二) | 1780  | 56   | 3     | 59        | 1721   |        |       |      |
| 2020/11/11 (三) | 30000 | 951  | 48    | 999       | 29001  |        |       |      |
| 2020/11/26 (四) | 10000 | 317  | 16    | 333       | 9667   |        |       |      |
| 2020/11/30 (—) | 1234  | 39   | 2     | 41        | 1193   |        |       |      |
| Total          | 43014 | 1363 | 68    | 1431      | 41583  | 1363   | 68    | 1431 |

手續費和手續費稅額之月結金額 = 當月交易總額 - 當月實際撥款總金額

- 發票手續費 = (手續費 + 手續費稅額) / 1.05
- 發票手續費稅額 = (手續費 + 手續費稅額) 發票手續費

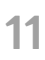

## 收款功能 掃描用戶條碼或出示收款OR Code供用戶掃描 (網路店家不適用此功能)

#### 輸入收款金額後掃描用戶的「我的條碼」

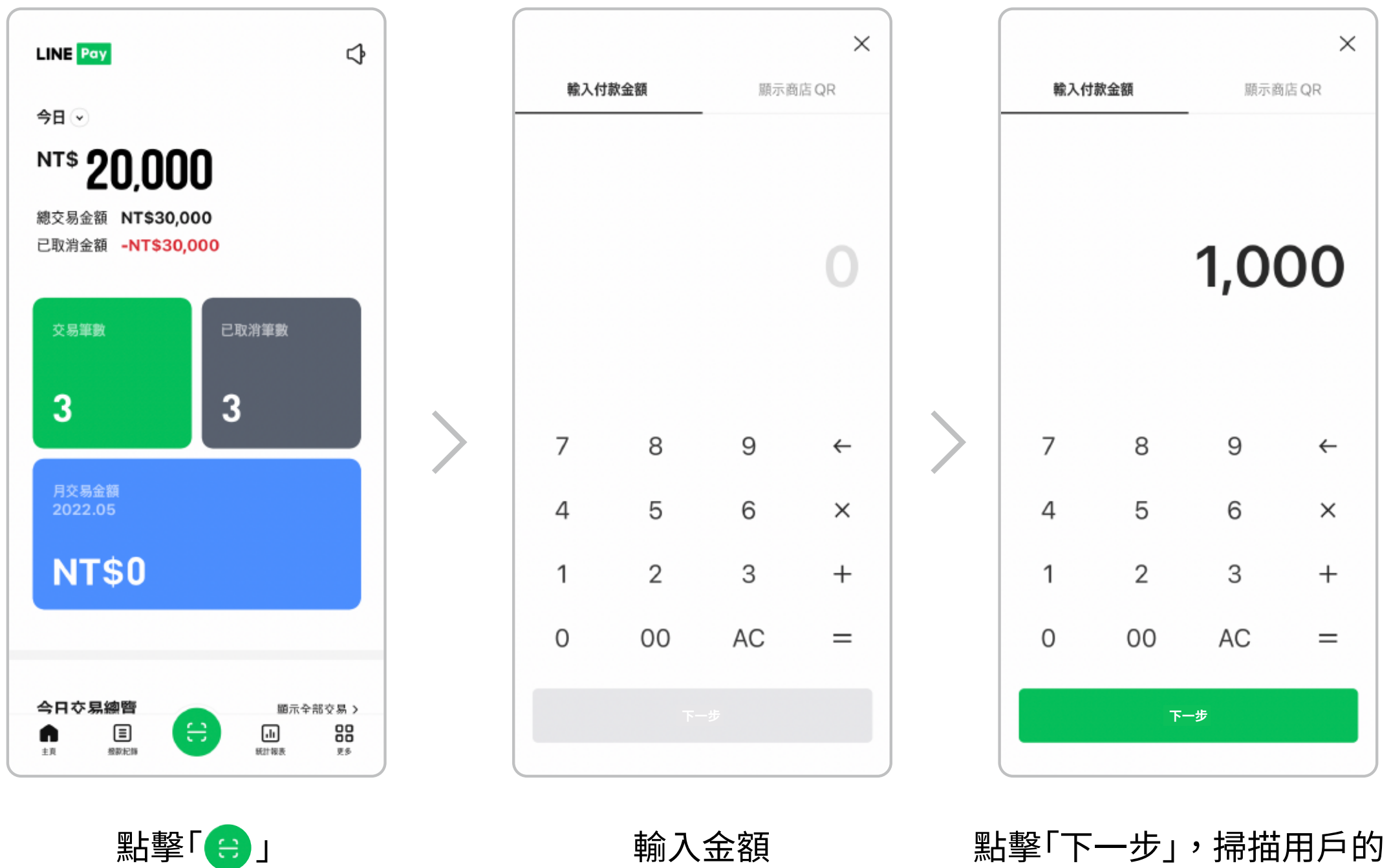

<sup>「</sup>我的條碼」以完成收款

#### 出示收款金額QR Code供用戶掃描

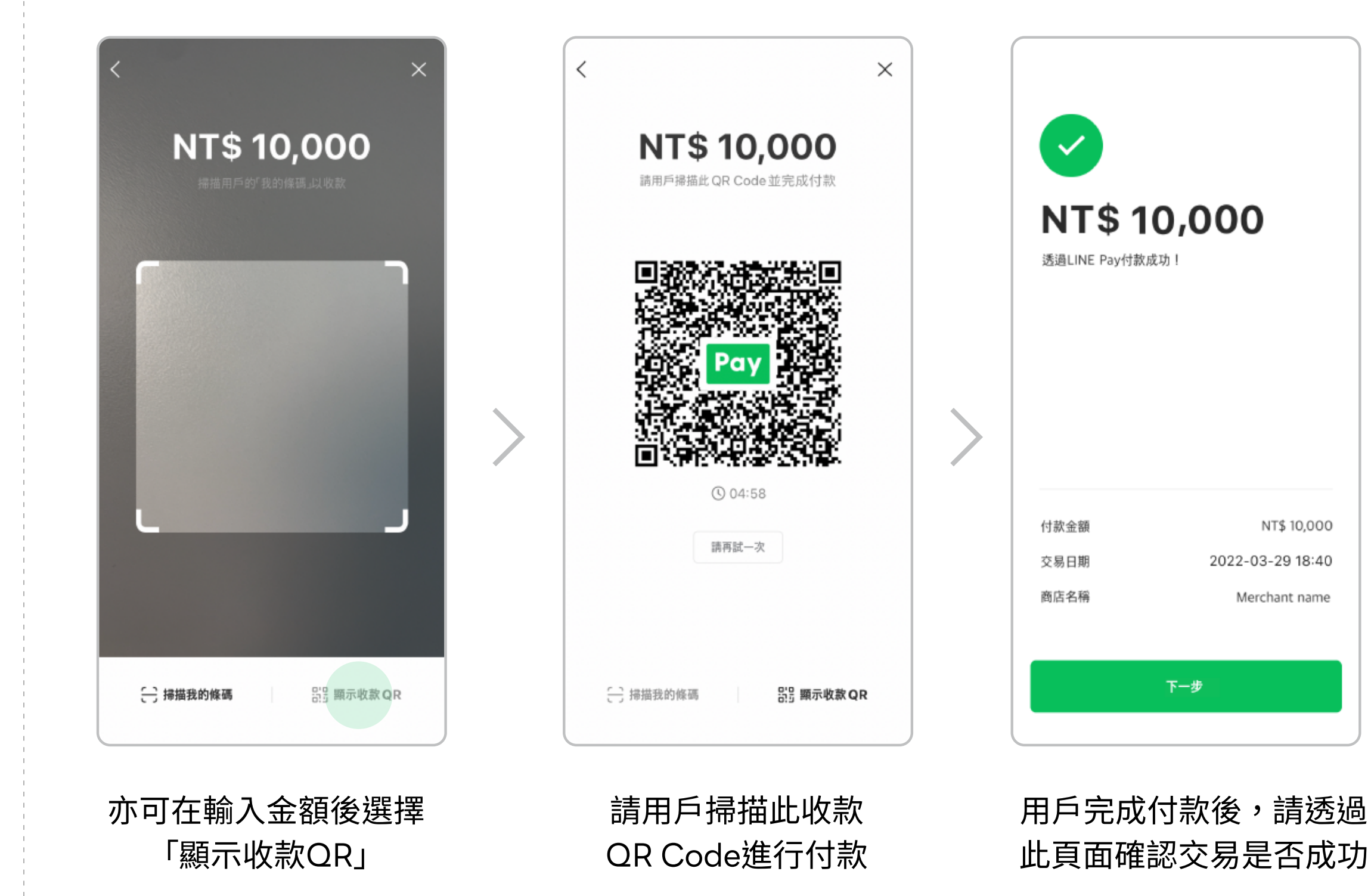

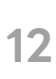

## 收款功能 用戶掃描後自行輸入金額 (網路店家不適用此功能)

#### 在好夥伴App上顯示商店QR Code讓客戶掃描後自行輸入付款金額

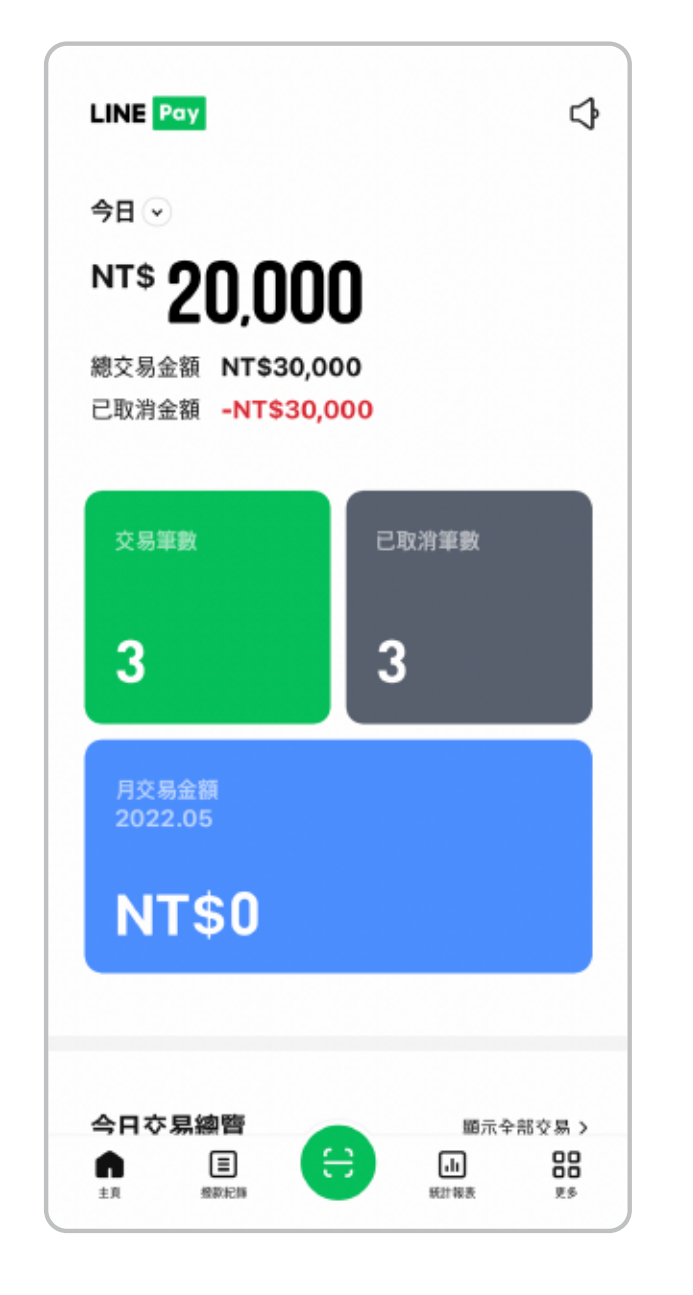

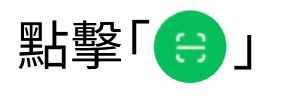

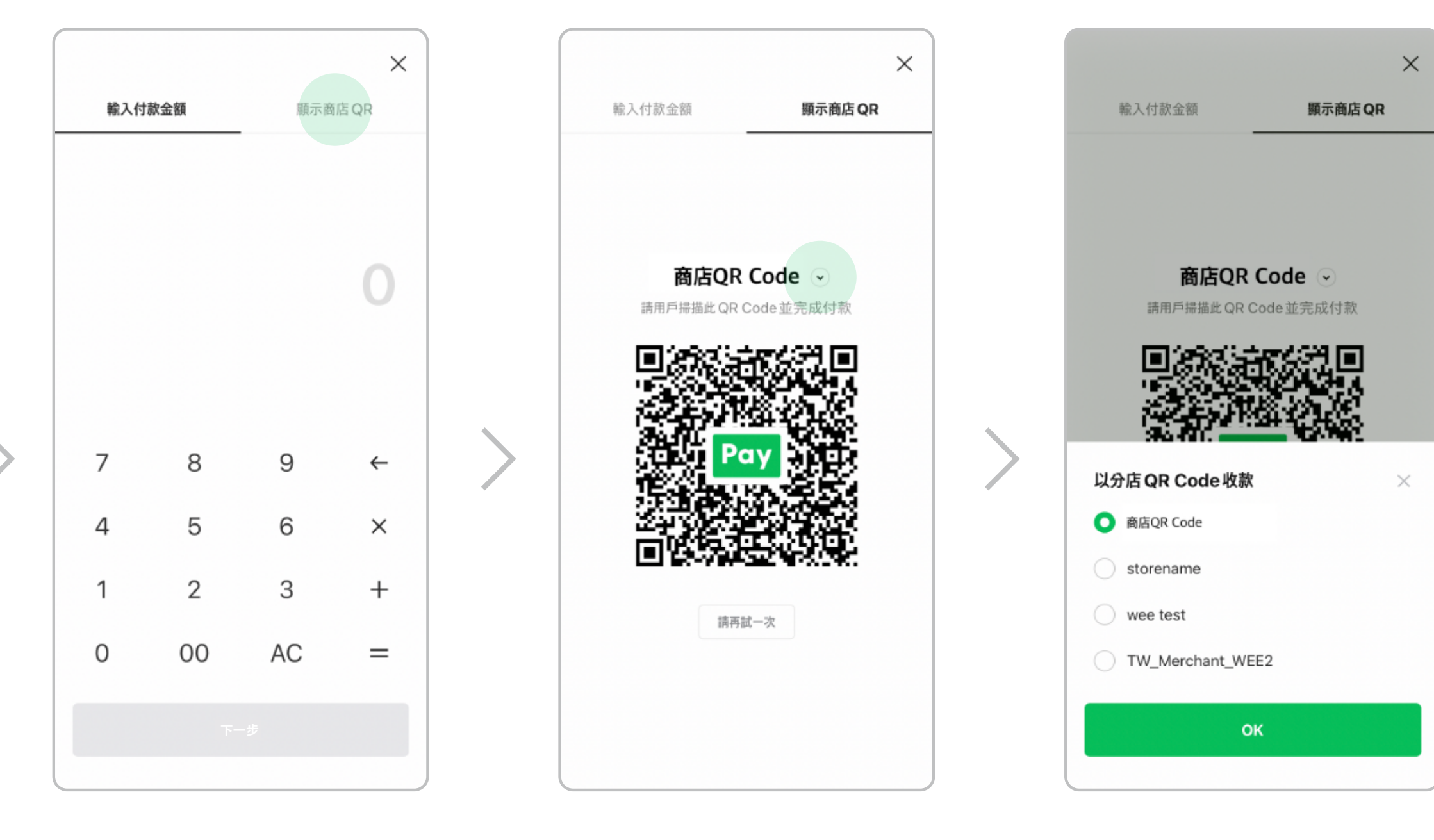

於輸入金額頁面選擇右上 方「顯示商店QR」

請用戶掃描商店QR Code後 自行輸入金額以完成付款,或 點撃「シ」符號選擇使用分店 QR Code收款

選擇分店即可展開QR Code 進行收款(須登記分店地圖資 料才可使用此功能)

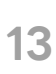

## **帳戶管理** 新增商店管理者

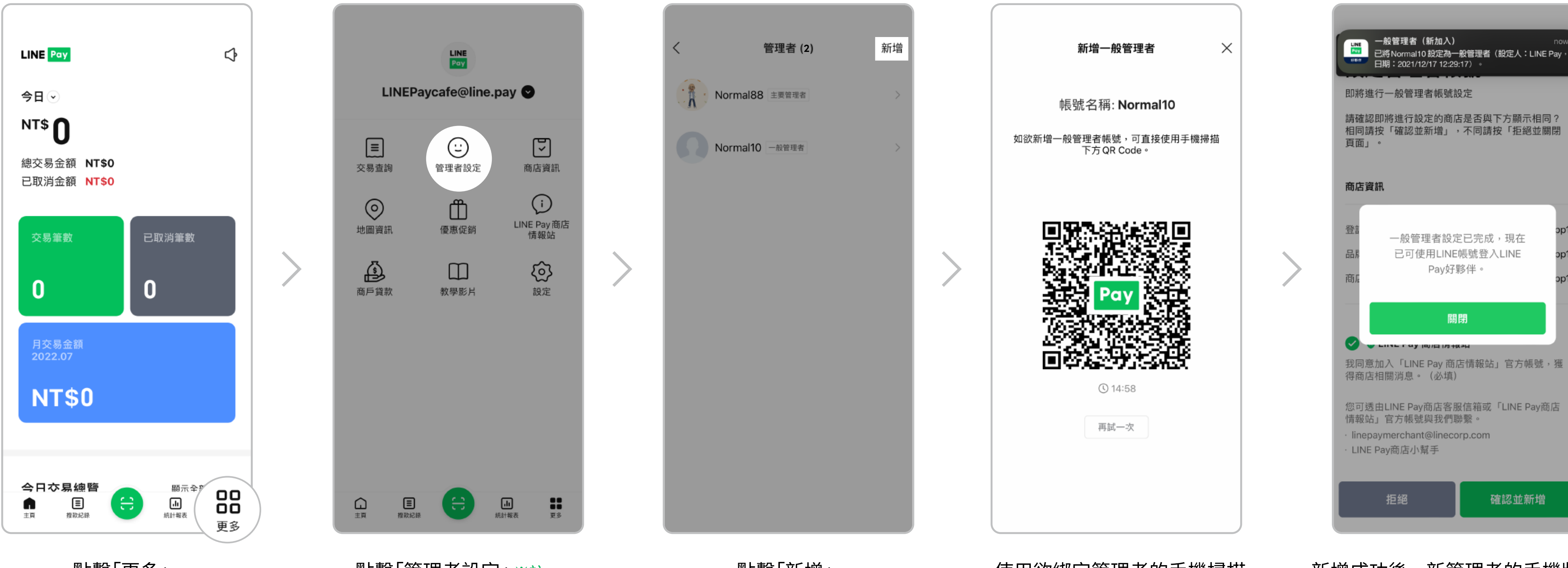

點擊「更多」

點擊「管理者設定」※註一

#### ※註一

一般管理者須開啟「瀏覽地圖資訊」權限才 可使用此功能

點擊「新增」

使用欲綁定管理者的手機掃描 QR Code,並依照畫面指示 新增管理者

新增成功後,新管理者的手機將顯 示設定完成畫面並收到確認通知

## **帳戶管理** 刪除商店管理者

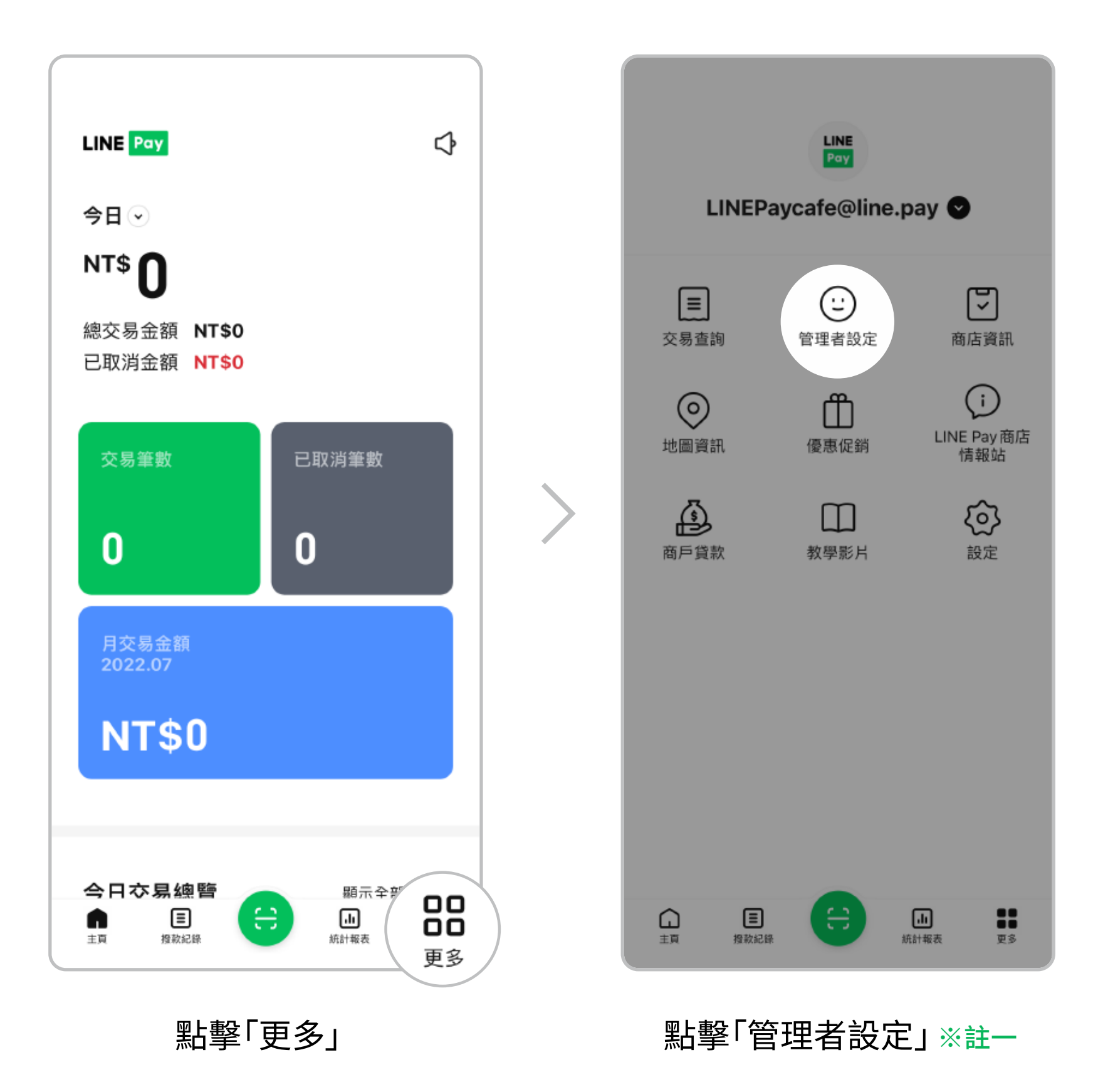

#### ※註一

一般管理者須開啟「瀏覽地圖資訊」權限才 可使用此功能

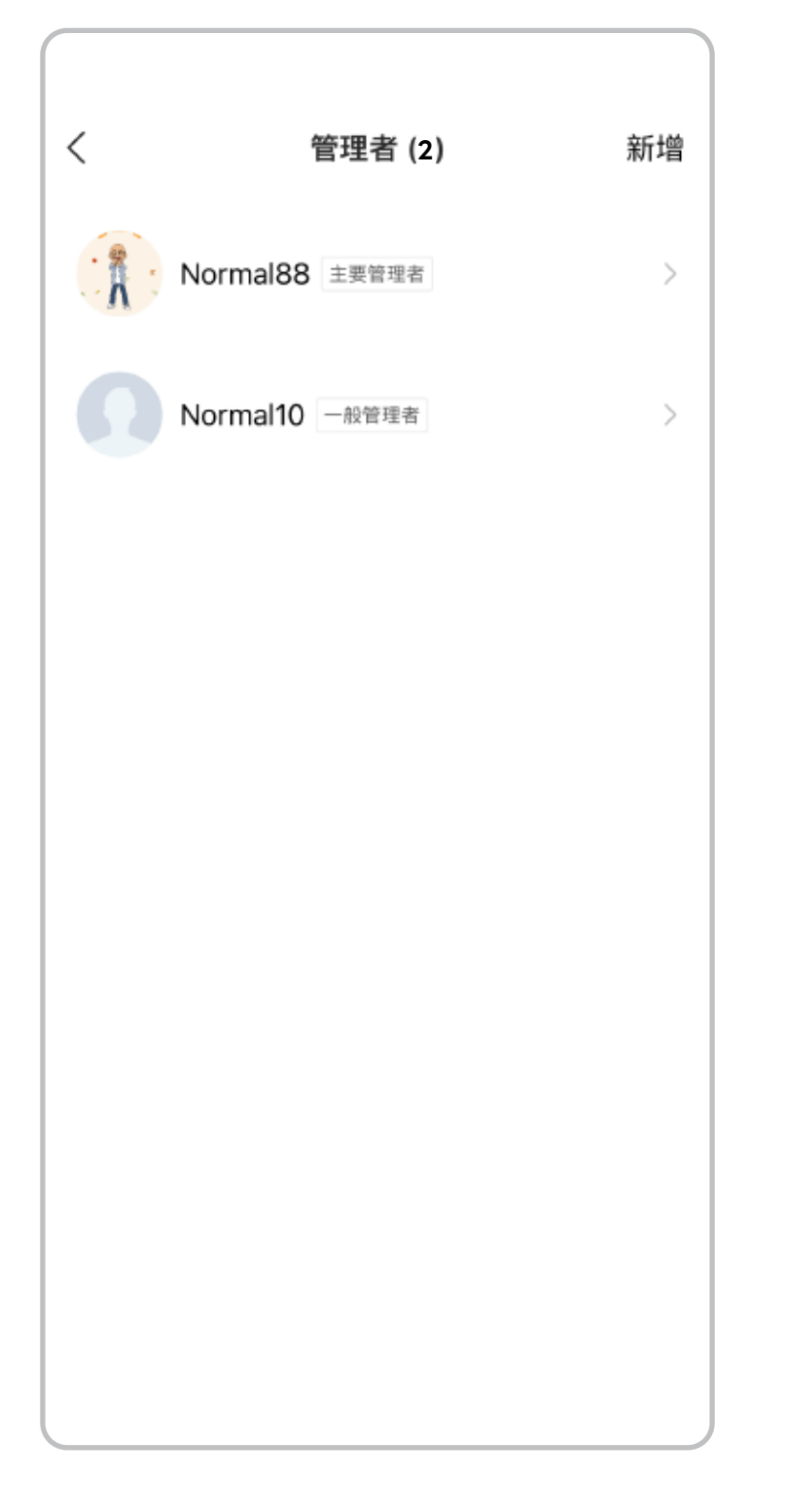

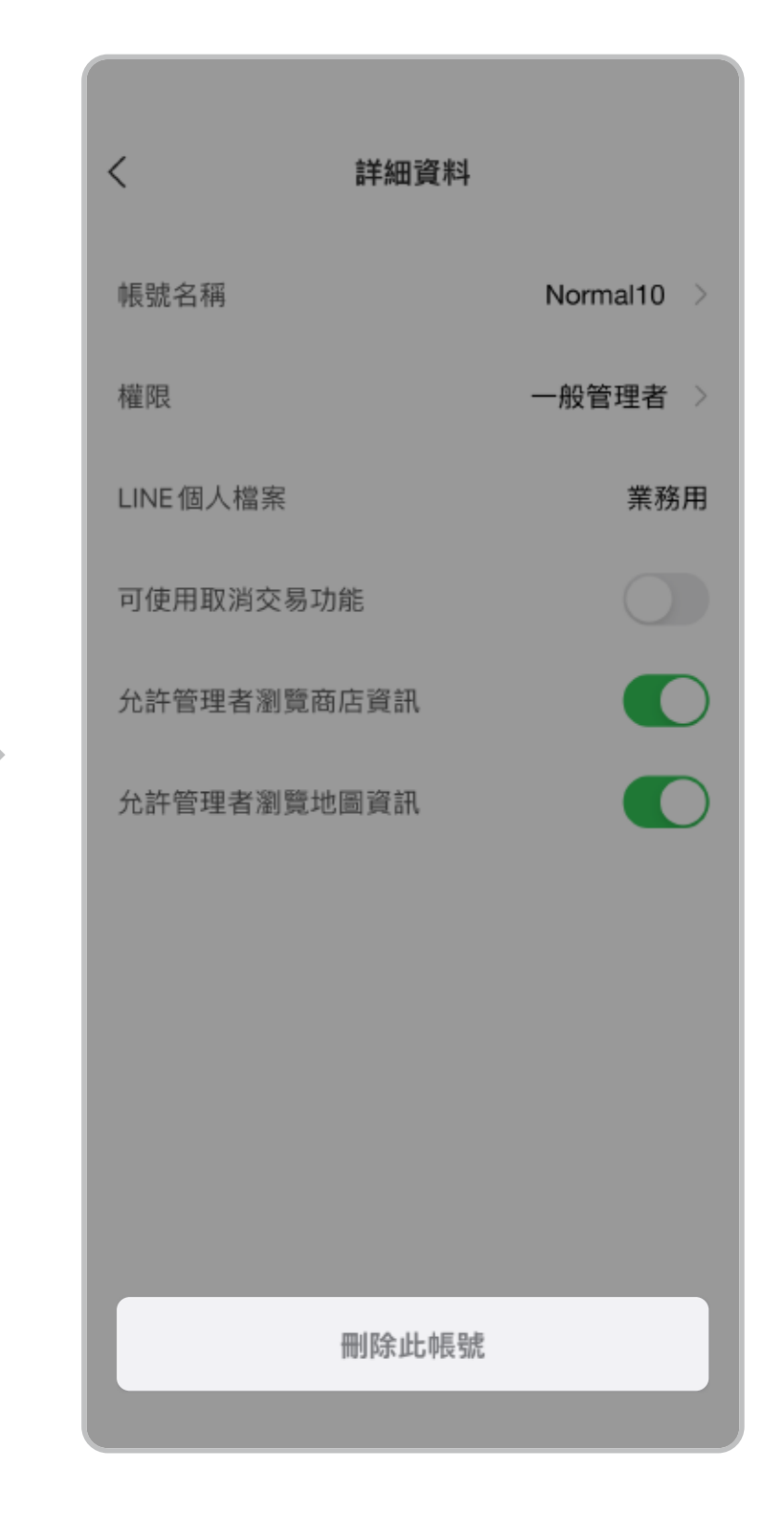

選擇欲刪除的管理者

點擊刪除此帳號

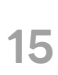

## **帳戶管理** 編輯商店管理者

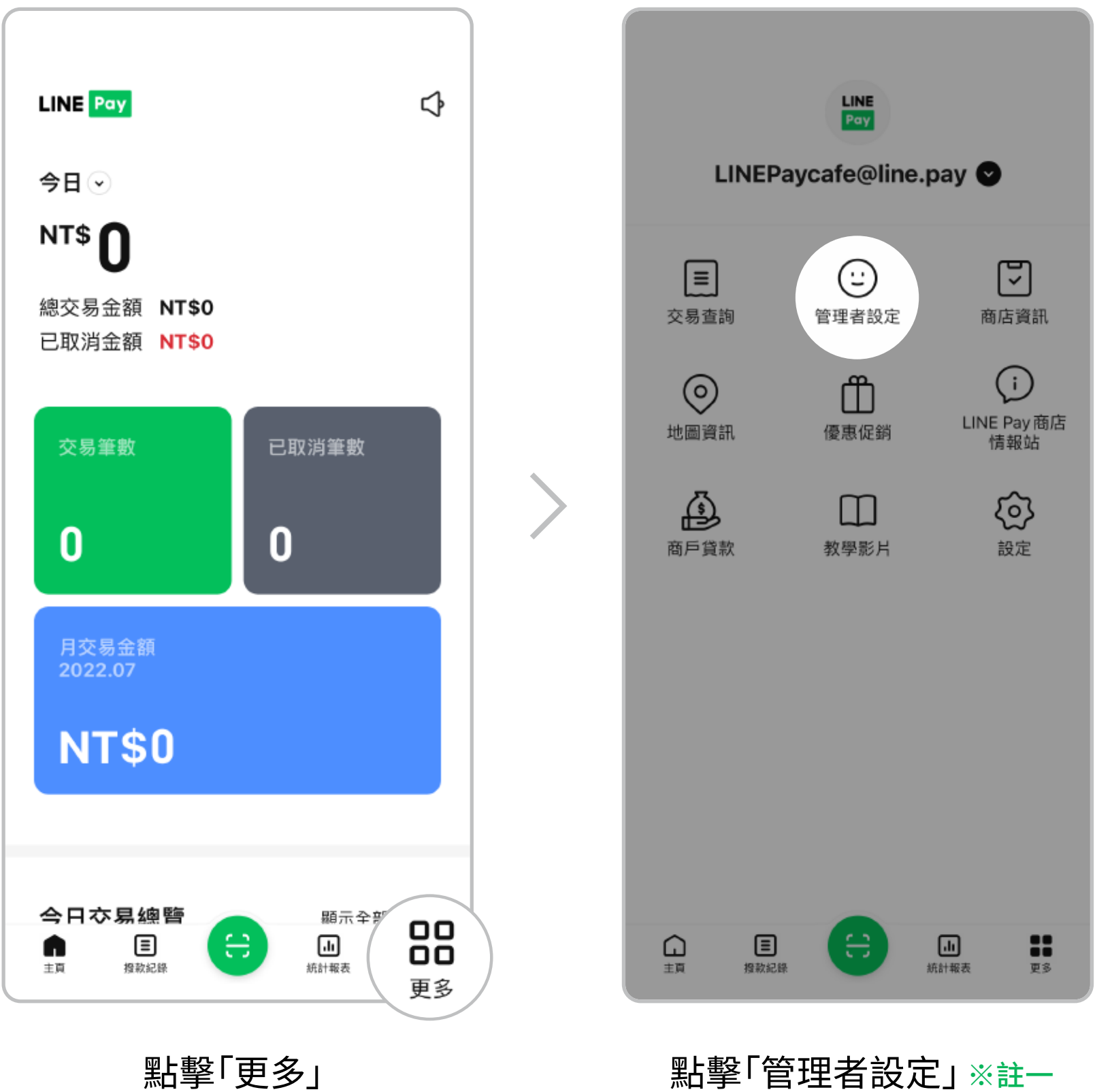

點擊「更多」

# Normal88 主要管理者 $\geq$ Normal10 一般管理者 >

選擇欲編輯的管理者

管理者 (2)

新增

<

#### < 詳細資料 帳號名稱 Normal10 權限 一般管理者 LINE個人檔案 業務用 可使用取消交易功能 允許管理者瀏覽商店資訊 允許管理者瀏覽地圖資訊 刪除此帳號

可編輯管理者帳號名稱,或點選 權限變更管理者權限 ※註二、三

※註三 可個別選擇是否開放一般管理者「取消 交易」及「瀏覽商店、地圖資訊」之權限

※註二 如需將主要管理者權限修改為一般管理 者,請刪除該管理者後重新新增

才可使用此功能

※註一 一般管理者須開啟「瀏覽地圖資訊」權限

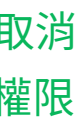

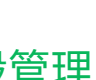

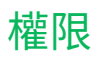

### **商店資料登記** 地圖資訊管理

如尚未登記商店資訊,請點選「立即新增」進行設定

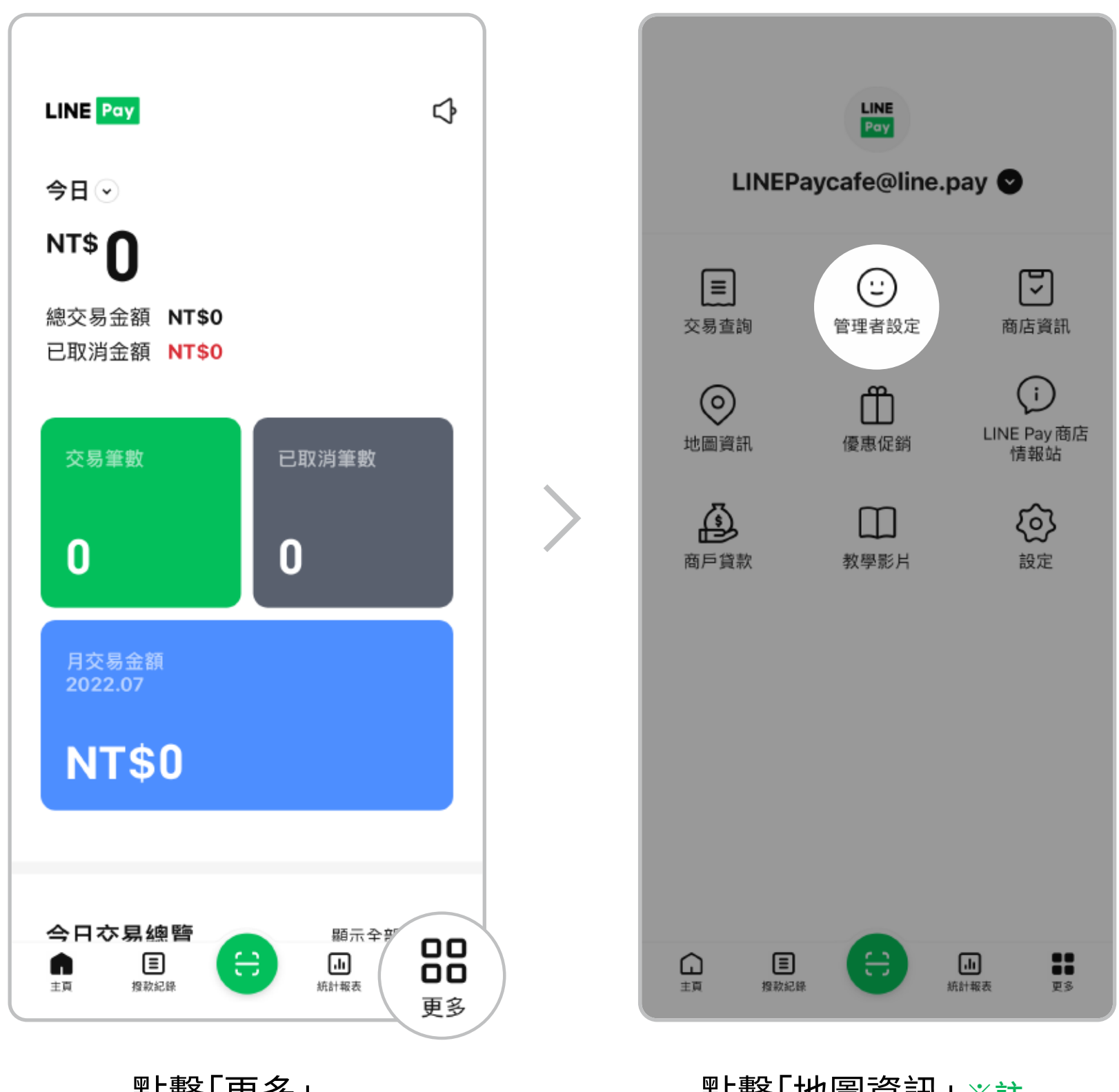

點擊「更多」

點擊「地圖資訊」※註一

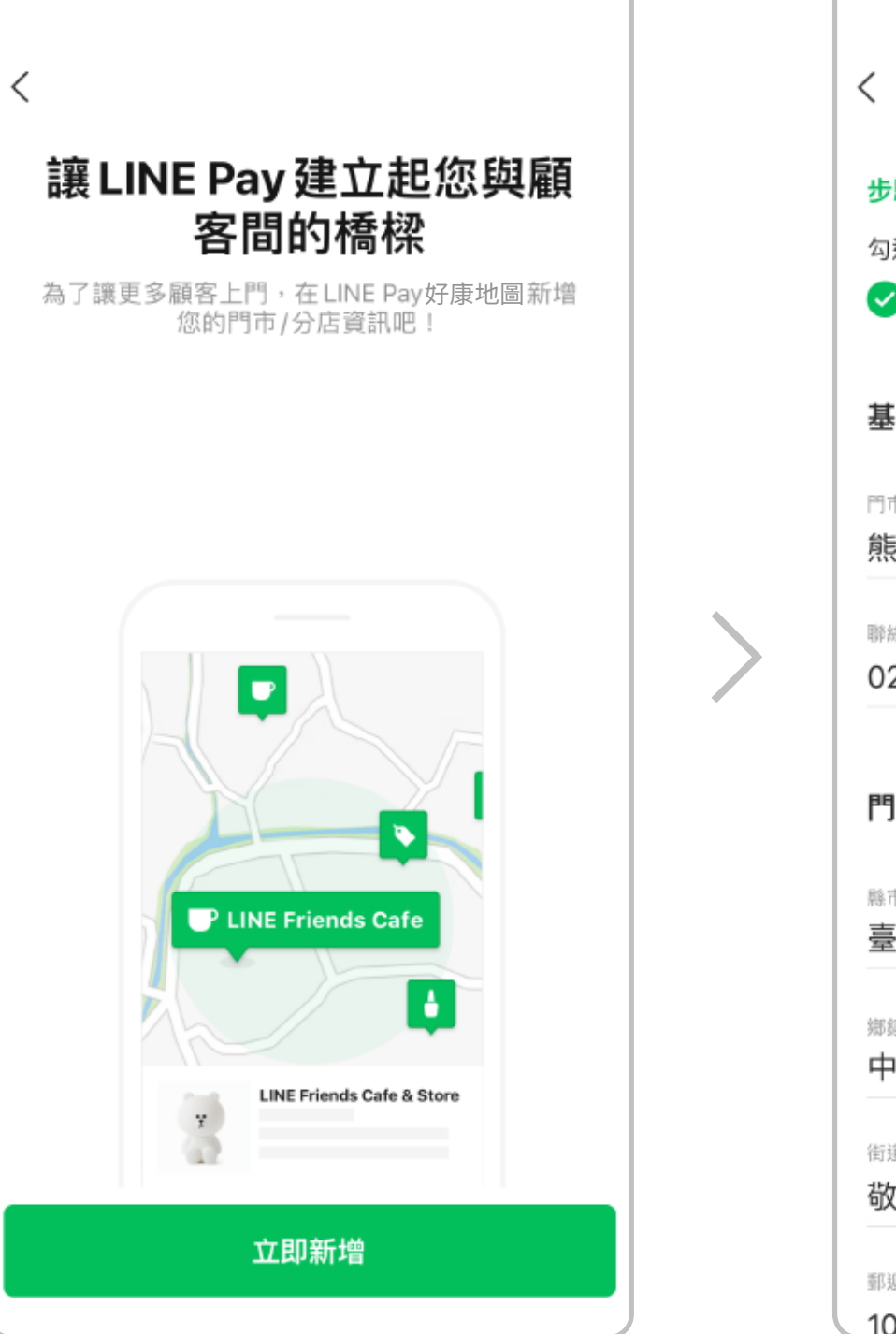

點擊「立即新增」設定商店資訊

| <              | 輸入門市資訊                 |        |
|----------------|------------------------|--------|
| <b>步驟 1/</b> 3 |                        |        |
| → 毎日相同         | 具八註冊時提供的電話反宮美地址<br>司咨約 |        |
| Y 使用的          | 可具种                    |        |
| 基本資訊           | (必填)                   |        |
| 門市名稱           |                        |        |
| 熊大咖啡館          | 館                      |        |
| 職絡電話(僅接        | (受教字)                  |        |
| 02123456       | 678                    |        |
|                |                        |        |
| 門市地址           | (必填)                   |        |
| 縣市             |                        |        |
| 臺北市            |                        | $\sim$ |
| 鄉鎮市區           |                        |        |
| 中山區            |                        | $\sim$ |
| 街道地中           |                        |        |
| 敬業一路2          | 2號13樓                  |        |
|                |                        |        |
| 郵遞區號           |                        |        |
| 104            |                        |        |

設定完成後,消費者即可透過 「LINE Pay好康地圖」搜尋及 查看商店營業資訊

※註一

一般管理者須開啟「瀏覽地圖資訊」 權限才可使用此功能

※提醒您,請務必輸入或更新正確的 門市資訊,以方便消費者於好康地圖 上查看您的商店資料

※網路商店僅適用新增/關閉地圖, 如需註冊需至商店後台

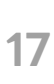

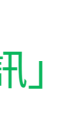

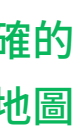

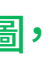

### 商店資料登記 地圖資訊管理

如已登記商店資訊,請點選「編輯」以查看或修改商店營業資訊,亦可變更好康地圖顯示狀態

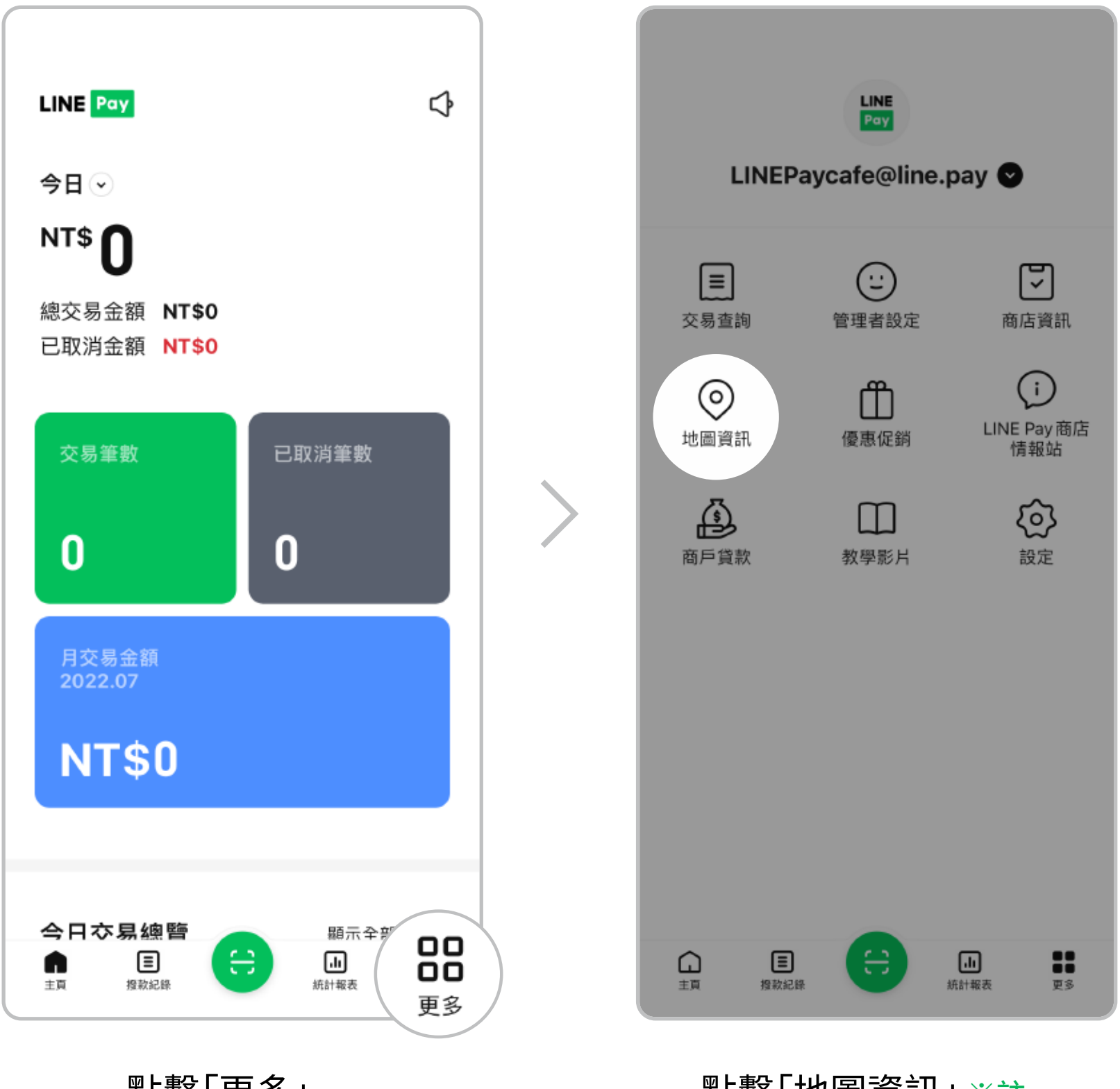

點擊「更多」

點擊「地圖資訊」※註一

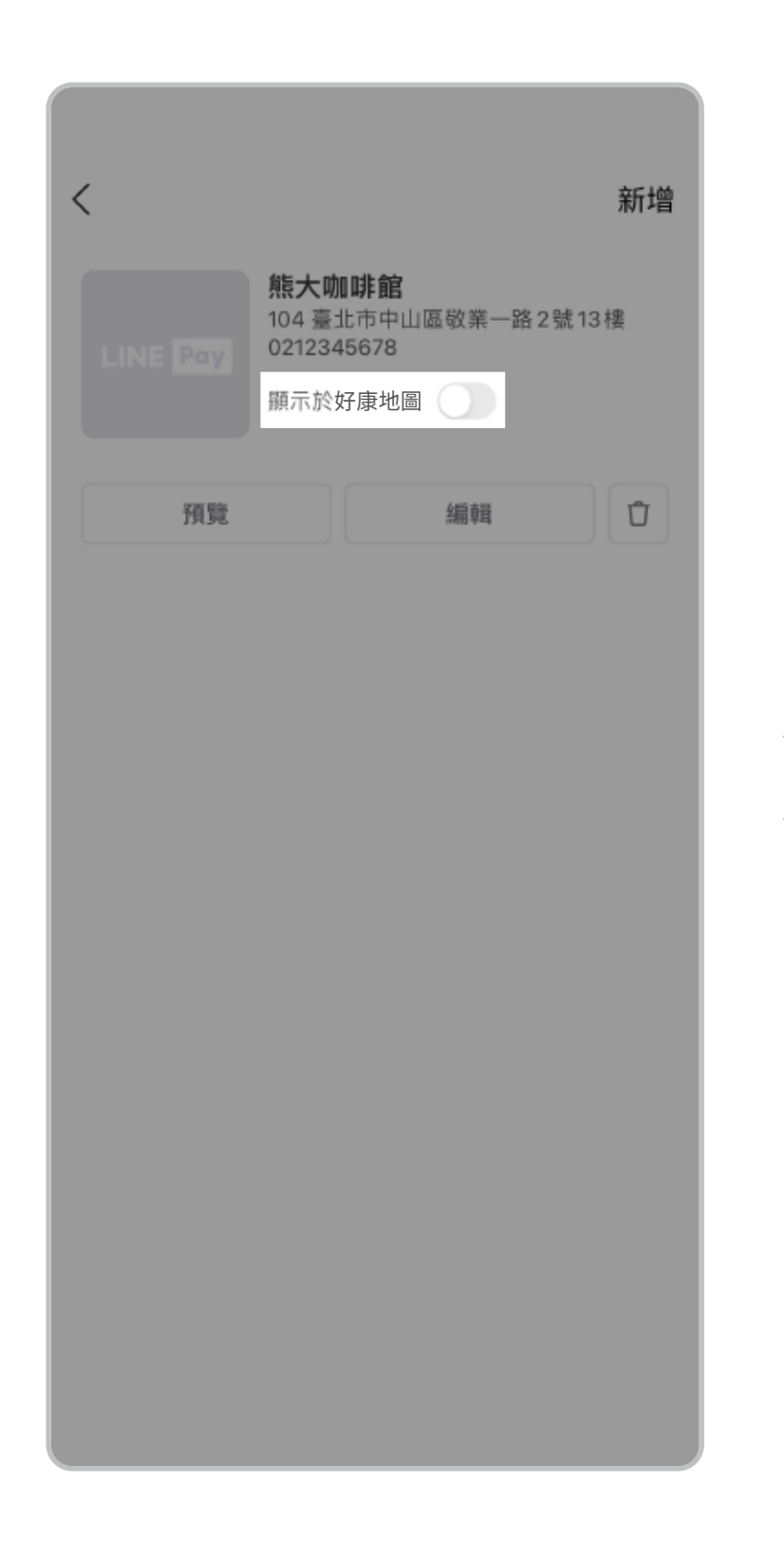

點擊「顯示於好康地圖」

| <        | 新均                                                          | 始日 |
|----------|-------------------------------------------------------------|----|
| LINE Pay | <b>熊大咖啡館</b><br>104臺北市中山區敬業一路2號13樓<br>0212345678<br>顯示於好康地圖 |    |
| 預覽       | 編輯                                                          | ]  |
|          |                                                             |    |
|          |                                                             |    |
|          |                                                             |    |
|          |                                                             |    |
|          |                                                             |    |
|          |                                                             |    |
|          |                                                             |    |

開啟後,消費者即可透過 「LINE Pay好康地圖」搜尋及 查看商店營業資訊

※註一

一般管理者須開啟「瀏覽地圖資訊」 權限才可使用此功能

※提醒您,請務必輸入或更新正確的 門市資訊,以方便消費者於好康地圖 上查看您的商店資料

※網路商店僅適用新增/關閉地圖, 如需編輯需至商店後台

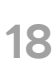

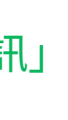

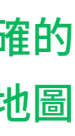

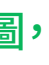

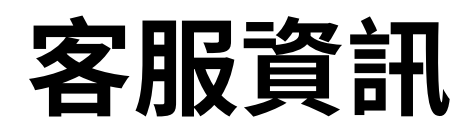

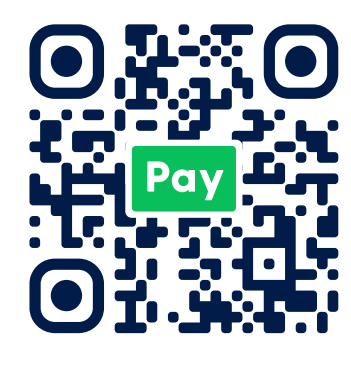

LINE Pay 商店小幫手 LINE Pay商店客服中心

透過左側QR Code加入LINE Pay商店小幫手官方帳號 或以LINE應用程式搜尋「@linepaymerchant」 客服信箱:linepaymerchant@linecorp.com

#### 一卡通MONEY客服中心

服務時間:09:00 ~ 22:00,365天全年無休 電話客戶服務中心:(02) 6631-5190、(07) 791-2000 客服信箱:ipassmoney@i-pass.com.tw

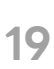

## THANK YOU

CONFIDENTIAL 本文件請勿盜用、變更、可收藏、可提供給第三方。 圖像版權為LINE Pay公司所擁有,若有任何需求,務必事先與LINE Pay公司洽談。